## Projector Portátil Dell™ M115HD Guia do utilizador

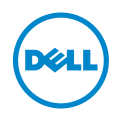

## Notas, Chamadas de atenção e Avisos

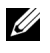

**NOTA:** Uma NOTA assinala informação que o ajuda a tirar o máximo partido do seu projector.

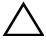

ATENÇÃO: Uma chamada de ATENÇÃO indica danos potenciais ao hardware ou perda de dados se as instruções não forem respeitadas.

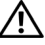

AVISO: Um AVISO assinala a possibilidade de ocorrência de danos materiais, de ferimentos físicos ou o risco de morte.

As informações constantes deste documento estão sujeitas a alterações sem aviso prévio.

© 2013 Dell Inc. Todo os direitos reservados.

É expressamente proibida a reprodução destes materiais seja de que forma for sem autorização escrita da Dell Inc.

Marcas registadas utilizadas neste texto: Dell e o logótipo DELL são marcas comerciais da Dell Inc.: DLP e o logótipo DLP e DLP BrilliantColor são marcas comerciais da Texas INSTRUMENTS INCORPORATED: Microsoft e Windows são marcas comerciais ou marcas comerciais registadas da Microsoft Corporation nos Estados Unidos e/ou noutros países.

Wi-Fi<sup>®</sup> é uma marca comercial registada da Wireless Ethernet Compatibility Alliance, Inc.

Outros nomes ou marcas registadas podem ser utilizados neste documento como referência às entidades titulares dos respectivos nomes e marcas ou dos seus produtos. A Dell Inc. nega qualquer interesse nos nomes ou nas marcas registadas que não sejam propriedade sua.

Modelo: Projector Portátil Dell M115HD

Agosto de 2013 Rev. A00

## Índice

| 1 | O seu Projector Dell                         | . 4             |
|---|----------------------------------------------|-----------------|
|   | Sobre o Projector                            | . 5             |
| 2 | Ligar o Projector                            | . 7             |
|   | Ligação ao Computador                        | . 8<br>12<br>13 |
| 3 | Utilização do Projector                      | 15              |
|   | Ligar o Projector                            | 15              |
|   | Desligar o Projector                         | 15              |
|   | Ajustamento da Imagem Projectada             | 16              |
|   | Ajustar a Focagerri do Projector             | 17<br>18        |
|   | Utilização do Painel de Controlo             | 20              |
|   | Utilizar o Controlo Remoto                   | 22              |
|   | Instalação da bateria do controlo remoto     | 24              |
|   | Distância de funcionamento com o controlo    | 24              |
|   | remoto opcional                              | 25              |
|   | Utilização da Informação Apresentada no Ecrã |                 |
|   | (OSD).                                       | 26              |
| _ |                                              | 40              |
| 4 | Resolução de Problemas do Projector          | 52              |
|   | Sinais de Orientação                         | 56              |
| 5 | Especificações                               | 57              |
| 6 | Como contactar a Dell                        | 61              |
| 7 | Apêndice: Glossário                          | 62              |

# **1** O seu Projector Dell

O seu projector vem acompanhado de todos os itens mostrados em baixo. Certifique-se de que tem todos os itens e contacte a Dell™ caso algum deles esteja em falta.

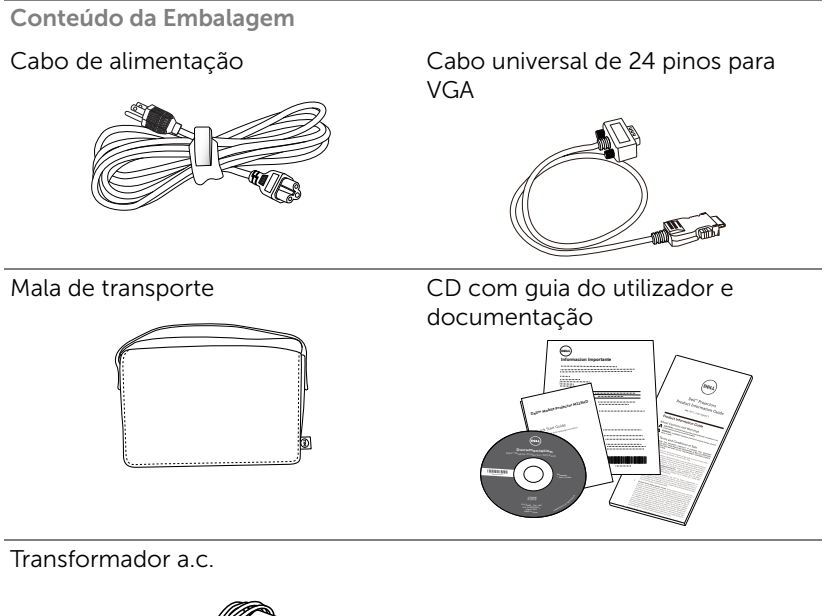

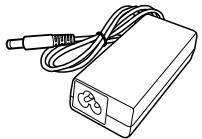

## **Sobre o Projector**

#### Vista Superior

Vista Inferior

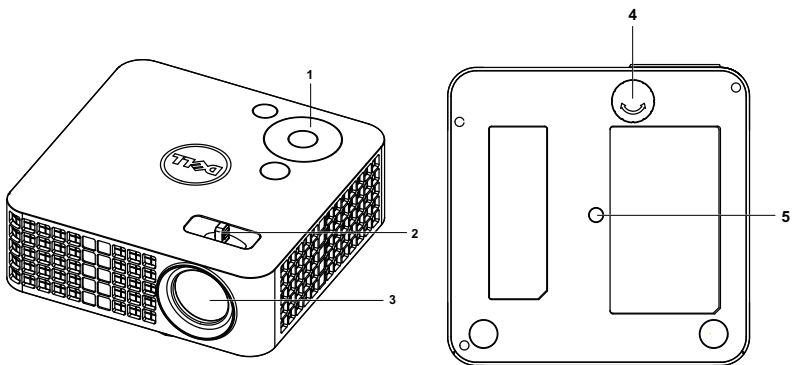

- 1 Painel de controlo
- 2 Botão de focagem
- 3 Lente
- 4 Roda para ajuste da inclinação
- 5 Orifício de montagem para tripé: Inserção de porca 1/4"\*20 UNC

## ATENÇÃO: Instruções de Segurança

- 1 Não utilize o projector na proximidade de electrodomésticos que gerem muito calor.
- **2** Não utilize o projector em áreas onde exista demasiado pó. O pó pode conduzir a falhas do sistema e o projector desligará automaticamente.
- 3 Certifique-se de que o projector está instalado numa área bem ventilada.
- 4 Não bloqueie os orifícios de ventilação e as aberturas no projector.
- **5** Certifique-se de que o projector é sujeito somente a temperaturas ambiente (5°C a 35°C).
- **6** Não toque na saída de ventilação quando o projector estiver ligado ou imediatamente após este ser desligado uma vez que esta pode atingir temperaturas altas.
- **7** Não olhe directamente para a lente enquanto o projector estiver ligado uma vez que poderá sofrer danos à visão.

- 8 Não coloque quaisquer objectos próximo ou à frente do projector, nem tape a lente, enquanto o projector estiver ligado uma vez que o calor pode ocasionar o derretimento ou incêndio do objecto.
- 9 Não use álcool para limpar a lente.
- **10** Não utilize o projector sem fios na proximidade de aparelhos tipo "pacemaker".
- **11** Não utilize o projector sem fios na proximidade de equipamentos médicos.
- 12 Não utilize o projector sem fios na proximidade de unidades microondas.

#### MOTA:

- Kit de projector recomendado (P/N: VXJN3). Para mais informações consulte o sítio Web do Suporte Dell em support.dell.com.
- Para mais informações, consulte as Informações de Segurança incluídas juntamente com o projector.
- •O projector M115HD só pode ser usado em ambientes interiores.

## Ligar o Projector

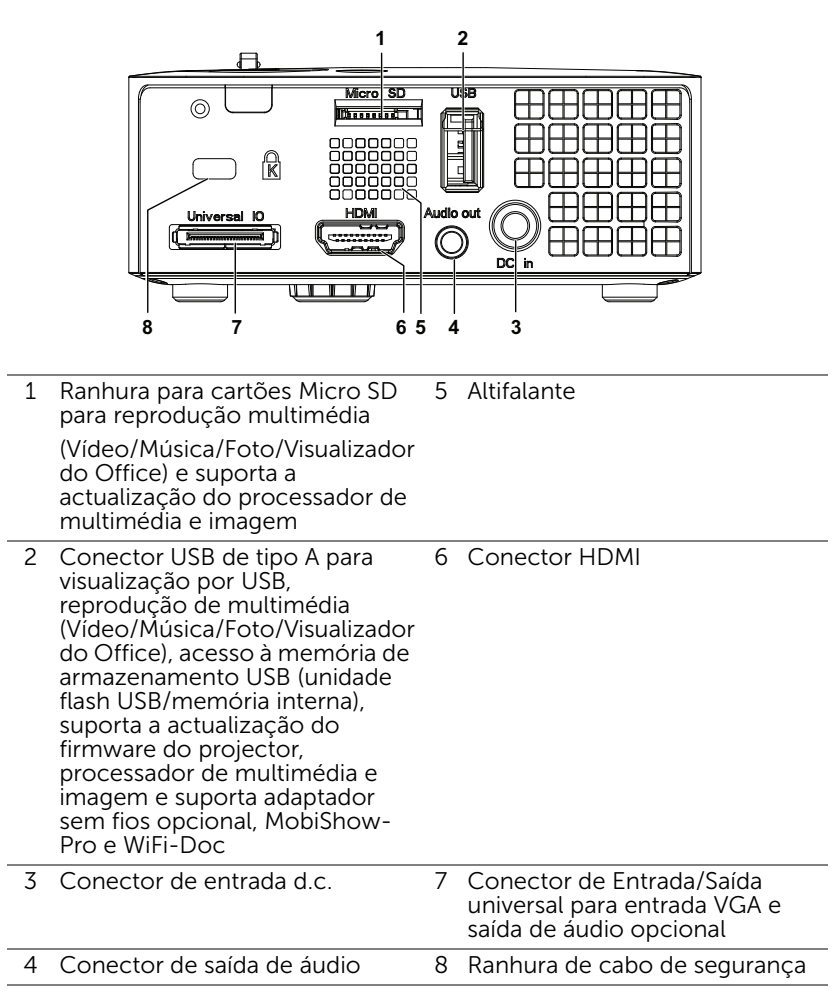

ATENÇÃO: Antes de iniciar qualquer dos procedimentos desta secção, siga as Instruções de Segurança conforme descrito em página 5.

## Ligação ao Computador

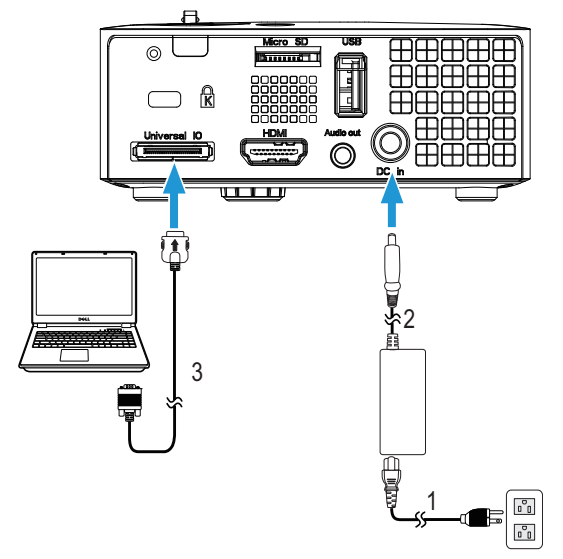

Ligar um computador usando um cabo VGA

- 2 Transformador a.c.
- 3 Cabo universal de 24 pinos para VGA

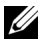

**NOTA:** Só é fornecido um cabo universal de 24 pinos para VGA juntamente com o projector. É possível comprar um cabo universal de 24 pinos para VGA adicional ou um cabo de 24 pinos para VGA com saída de áudio no website da Dell em **www.dell.com**.

#### Ligar um Computador Usando um Cabo USB

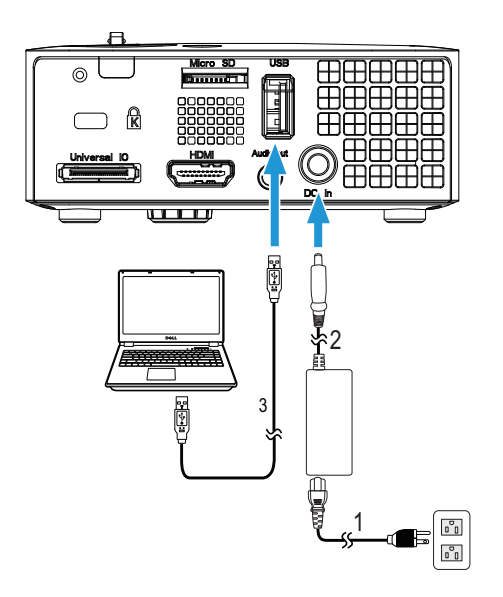

- 1 Cabo de alimentação
- 2 Transformador a.c.
- 3 Cabo USB-A para USB-A

**NOTA:** Plug and Play. O cabo USB (USB A para A) não é fornecido juntamente com o projector. Pode adquirir o cabo USB (USB A para A) no web site da Dell em **www.dell.com**.

Ligar um computador utilizando um adaptador sem fios (opcional)

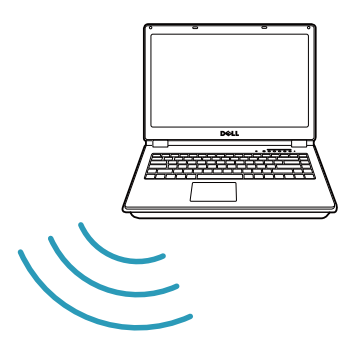

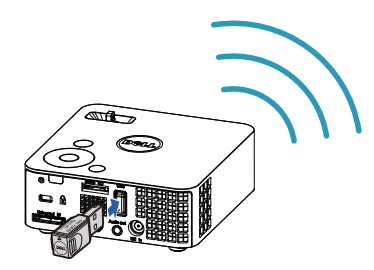

**NOTA:** O seu computador deverá estar equipado com um conector sem fios e devidamente configurado para detecção de outra ligação sem fios. Consulte a documentação do computador sobre como configurar ligações sem fios.

**NOTA:** O seu projector deverá estar instalado com um adaptador sem fios se pretende utilizar o monitor sem fios. O dongle sem fios não é fornecido juntamente com o projector. Pode adquiri-lo no sítio Web da Dell em **www.dell.com** 

Ligar a um smartphone ou tablet utilizando um adaptador sem fios (opcional)

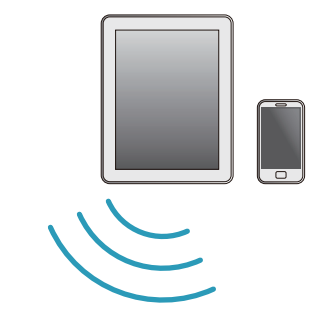

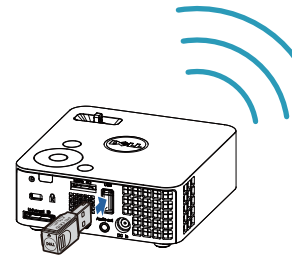

**NOTA:** O Dell M115HD suporta as funções MobiShow e WiFi-Doc. Estas são aplicações que transmitem conteúdos suportados a partir dos seus dispositivos Android ou iOS sem fios. Após a instalação e execução da aplicação no seu dispositivo móvel, active a ligação Wi-Fi no dispositivo e ligue à rede do projector, Dell M115HD. Para mais informações, visite o website de Suporte da Dell em dell.com/support.

Ficheiros suportados:

| Mobi Show | Fotos                                        | jpeg / jpg                                          |  |  |
|-----------|----------------------------------------------|-----------------------------------------------------|--|--|
|           | MS Powerpoint                                | PtG2 (convertido a partir de ppt)*                  |  |  |
| WiFi-Doc  | Fotos                                        | jpeg / jpg                                          |  |  |
|           | MS Powerpoint / Word /<br>Excel / Text / PDF | ppt / pptx / doc / docx / xls /<br>xlsx / txt / pdf |  |  |

\* Instale o PtG2 Converter no seu PC para conversão de ficheiros ppt para o formato PtG2. O PtG2 Converter pode ser transferido a partir de dell.com/support.

## Ligação a um leitor de DVD

### Ligação a um leitor de DVD usando um cabo HDMI

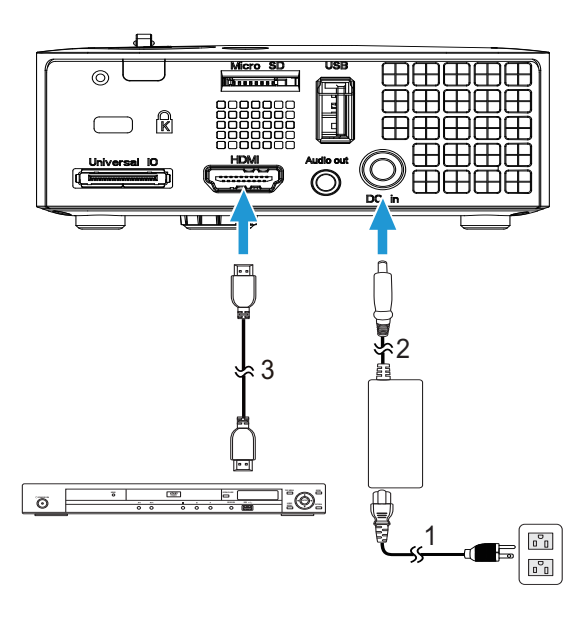

- 2 Transformador a.c.
- 3 Cabo de HDMI

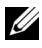

**NOTA:** O cabo de HDMI não é fornecido juntamente com o projector. Pode adquirir o cabo HDMI no sítio Web da Dell em www.dell.com.

## Ligar a multimédia

#### Ligação da função multimédia com uma unidade flash USB

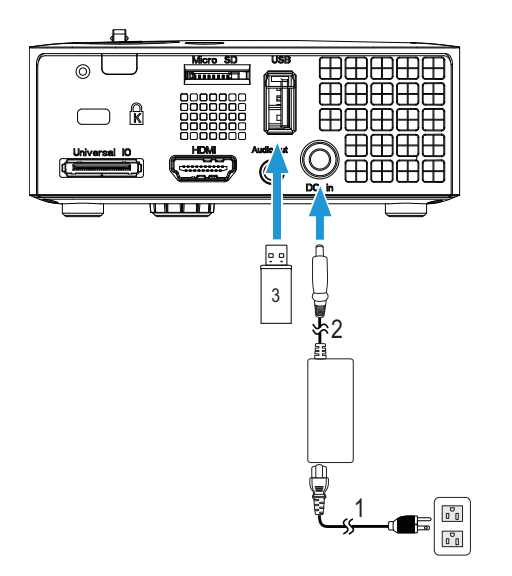

- 1 Cabo de alimentação
- 2 Transformador a.c.
- 3 Unidade flash USB

**NOTA:** A unidade flash USB não é fornecida juntamente com o projector.

#### Ligar multimédia utilizando um cartão Micro SD

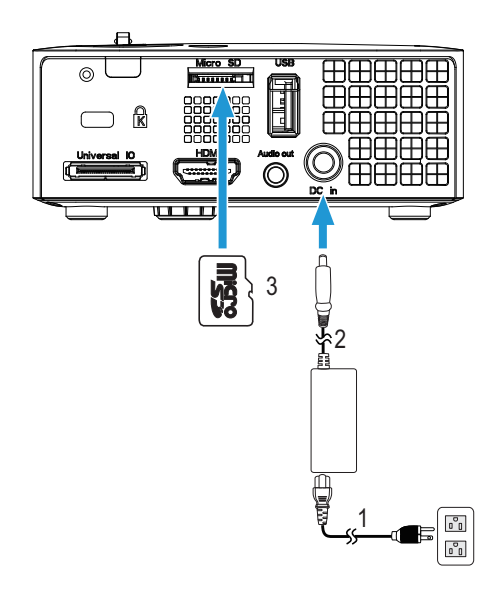

| 1 Cabo de alimentação | Cabo de alimentação |
|-----------------------|---------------------|
|-----------------------|---------------------|

- 2 Transformador a.c.
- 3 Cartão Micro SD

**NOTA:** O cartão micro SD não é fornecido com o projector.

## Utilização do Projector

## Ligar o Projector

- **NOTA:** Ligue o projector antes de ligar a fonte (computador, leitor de DVD, etc.). O LED de energia pisca em branco até ser premido.
- 1 Ligue o cabo de alimentação com o transformador a.c. e os cabos de sinal apropriados ao projector. Para mais informações sobre a ligação do projector, consulte a secção "Ligar o Projector" na página 7.
- 2 Prima o botão **Alimentação** (consulte a secção "Utilização do Painel de Controlo" na página 20 para localizar o botão **Alimentação** ).
- 3 Ligue a fonte de sinal (computador, leitor de DVDs, etc.).
- 4 Ligue a fonte de sinal ao projector usando o cabo adequado. Consulte a secção "Ligar o Projector" na página 7 para instruções sobre como ligar a fonte ao projector.
- **5** Por predefinição, a origem de entrada de sinal do projector encontra-se definida para VGA. Altere a origem de entrada de sinal do projector se necessário.
- 6 Se tiver várias origens de sinal ligadas ao projector, prima o botão Source no controlo remoto ou no painel de controlo para seleccionar a origem de sinal pretendida. Consulte a secção "Utilização do Painel de Controlo" na página 20 e "Utilizar o Controlo Remoto" na página 22 para localizar o botão Fonte.

### **Desligar o Projector**

ATENÇÃO: Desligue o projector após ter procedido ao encerramento correcto do mesmo, tal como explicado no seguinte procedimento.

- 1 Prima o botão **Alimentação**. Siga as instruções apresentadas no ecrã para desligar correctamente o projector.
- **NOTA:** É apresentada a mensagem **"Prima o botão de alimentação para desligar o projector**" no ecrã. A mensagem desaparece decorridos 5 segundos, ou pode premir o botão Menu para sair.
- 2 Prima o botão Alimentação novamente. As ventoinhas de arrefecimento continuam a funcionar durante 120 segundos.

3 Para desligar o projector rapidamente, prima mantenha premido o botão de energia durante 1 segundo enquanto as ventoinhas de arrefecimento ainda estiverem em funcionamento.

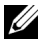

**NOTA:** Antes de ligar o projector novamente, aguarde 60 segundos para permitir que a temperatura interna estabilize.

4 Desligue o cabo de alimentação com o transformador a.c. da tomada eléctrica e desligue o projector.

## Ajustamento da Imagem Projectada

#### Elevar o Projector

1 Eleve o projector para o ângulo de projecção pretendido e utilize a roda de ajustamento de inclinação na parte frontal para ajustar o ângulo de projecção.

#### Baixar o Projector

1 Baixe o projector e use a roda de ajuste da inclinação frontal para ajustar o ângulo de projecção.

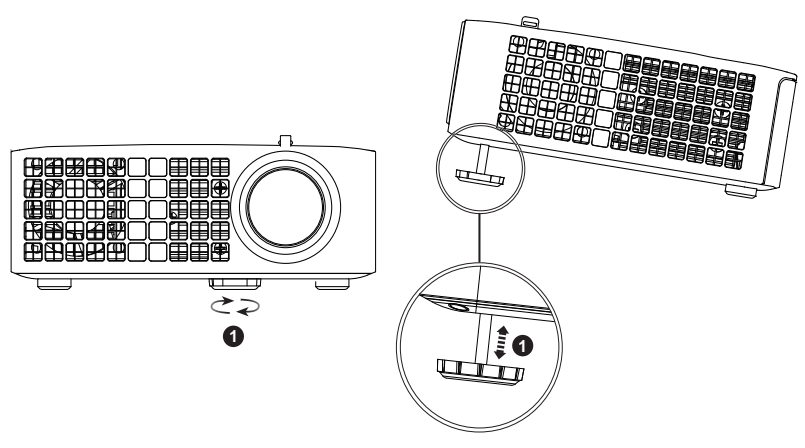

1 Roda para ajustamento da inclinação frontal (Ângulo de inclinação: 0 a 6 graus)

## Ajustar a Focagem do Projector

ATENÇÃO: Para evitar danos no projector, certifique-se de que a rodas de ajuste frontal está completamente retraída antes de mover o projector ou antes de o colocar na respectiva mala de transporte.

1 Rode o botão de focagem até a imagem ficar nítida. O projector foca a partir de distâncias compreendidas entre 97 cm e 258 cm.

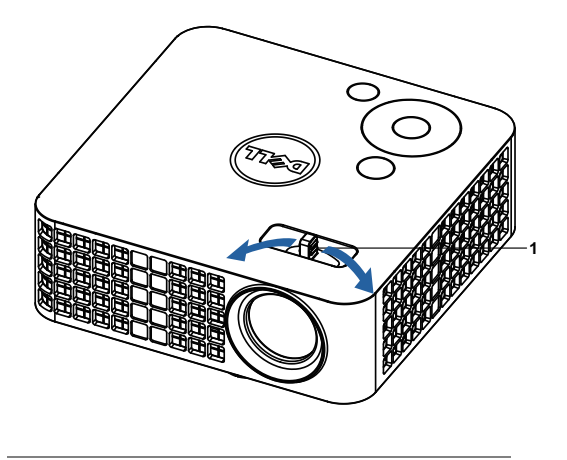

1 Botão de focagem

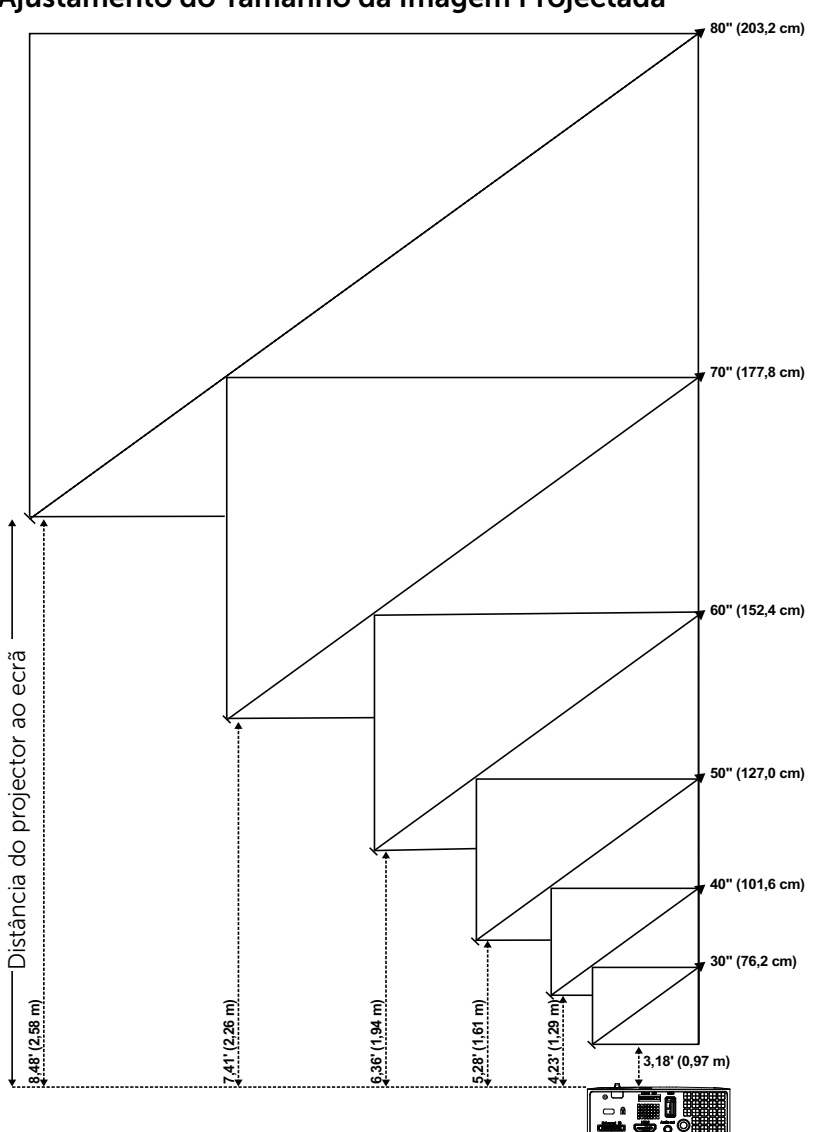

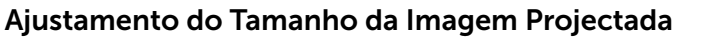

|                                   | Tamanho do Ecrã                    |                 | Altura                                           |  |  |
|-----------------------------------|------------------------------------|-----------------|--------------------------------------------------|--|--|
| Distância desejada (m)<br><a></a> | Diagonal<br>(polegadas)<br><b></b> | L (cm) x A (cm) | Da base até ao topo da<br>imagem (cm)<br><c></c> |  |  |
| 0,97                              | 30                                 | 65 x 40         | 40                                               |  |  |
| 1,29                              | 40                                 | 86 x 54         | 54                                               |  |  |
| 1,61                              | 50                                 | 107 x 67        | 67                                               |  |  |
| 1,94                              | 60                                 | 129 x 81        | 81                                               |  |  |
| 2,26                              | 70                                 | 151 x 94        | 94                                               |  |  |
| 2,58                              | 80                                 | 171 × 108       | 108                                              |  |  |
|                                   |                                    |                 |                                                  |  |  |

\* Este gráfico serve apenas de referência ao utilizador.

\* Taxa de desvio: 100 %

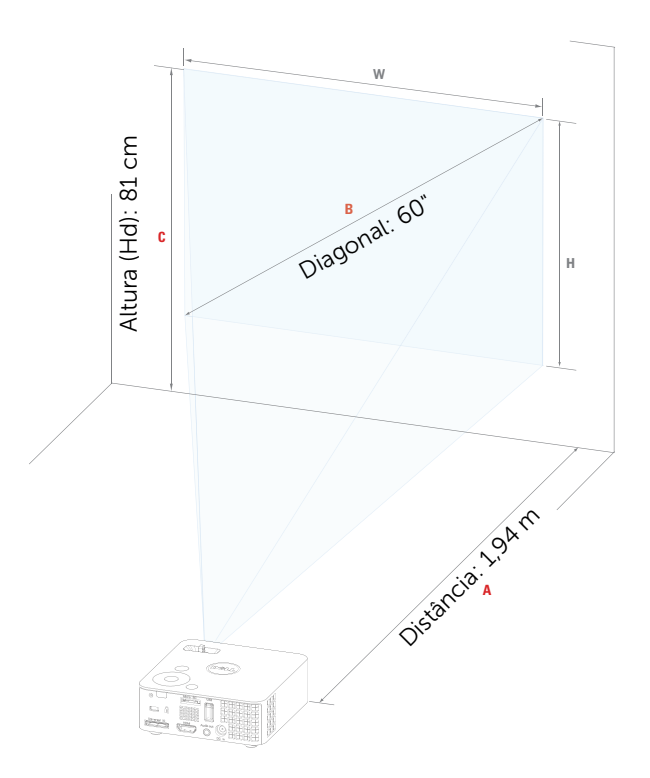

## Utilização do Painel de Controlo

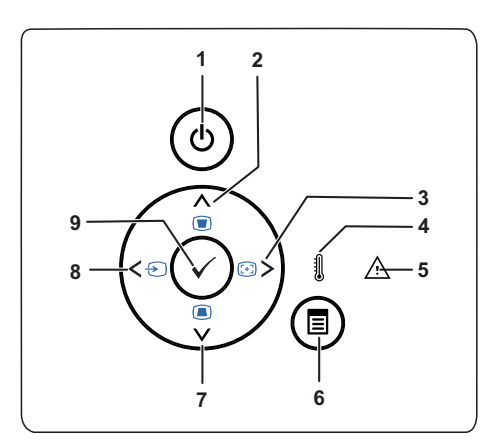

| 1 | Botão de<br>alimentação             | Liga e desliga o projector. Para mais<br>informações, consulte as secções "Ligar o<br>Projector" na página 15 e "Desligar o<br>Projector" na página 15.                        |
|---|-------------------------------------|----------------------------------------------------------------------------------------------------|
| 2 | Cima 🖳 /<br>Ajustamento<br>Keystone | Prima para navegar pelos itens do menu OSD<br>(Apresentados no Ecrã).<br>Prima para ajustar a distorção da imagem<br>provocada pela inclinação do projector (+/-<br>40 graus). |
| 3 | Direita <u></u> / Ajustar<br>Auto.  | Prima para navegar pelos itens do menu OSD<br>(Apresentados no Ecrã).<br>Prima para sincronizar o projector com a<br>fonte de entrada do sinal.                                |
|   |                                     | <b>NOTA:</b> A função Ajustar Auto. não funciona se o OSD ("On-Screen Display") estiver visível.                                                                               |

| 4 | LED TEMP                             | Se o indicador TEMP âmbar estiver aceso ou<br>intermitente, pode ter ocorrido um dos<br>seguintes problemas:                                                                                                    |
|---|--------------------------------------|----------------------------------------------------------------------------------------------------|
|   |                                      | <ul> <li>A temperatura interna do projector é muito<br/>alta</li> </ul>                                                                                                    |
|   |                                      | Para mais informações, consulte as secções<br>"Resolução de Problemas do Projector" na<br>página 52 e "Sinais de Orientação" na<br>página 56.                                                                                                   |
| 5 | LED de erro                          | O LED de erro está âmbar intermitente, uma<br>das ventoinhas falhou. O projector vai<br>desligar-se automaticamente.                                                                                                    |
| 6 | Botão Menu 🔳                         | Prima para activar a apresentação de<br>informação no ecrã (OSD). Utilize os botões<br>de direcção e o botão Menu para navegar<br>pela informação no ecrã.                                                                                      |
| 7 | Baixo 💟 /<br>Ajustamento<br>Keystone | Prima para navegar pelos itens do menu OSD<br>(Apresentados no Ecrã).<br>Prima para ajustar a distorção da imagem<br>provocada pela inclinação do projector (+/-<br>40 graus).                                                                  |
| 8 | Esquerda < / Fonte                   | Prima para navegar pelos itens do menu OSD<br>(Apresentados no Ecrã).<br>Prima para alternar entre as origens de sinal<br>VGA, DoUSB, HDMI, USB, MicroSD e<br>Memória Interna quando existirem várias<br>origens de sinal ligadas ao projector. |
| 9 | Botão Enter 🕢                        | Prima para confirmar a selecção do item.                                                                                                    |

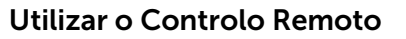

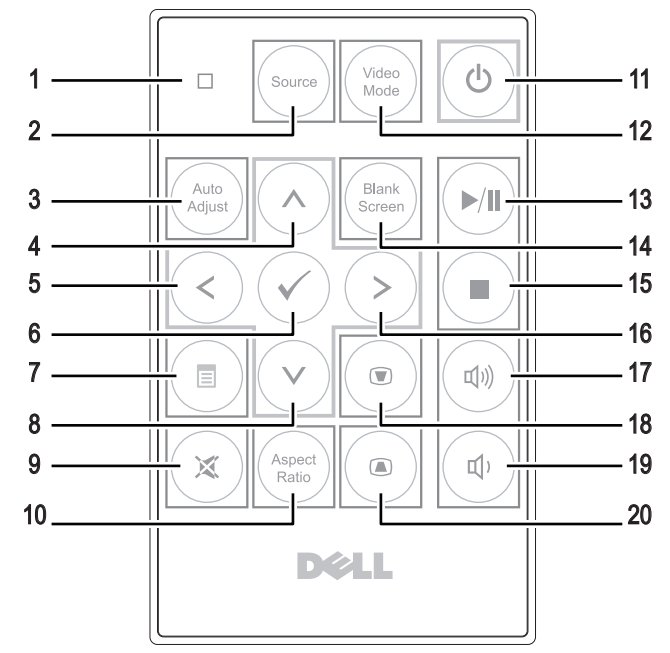

| 1 | LED         | LED indicador.                                                                                                    |
|---|-------------|----------------------------------------------------------------------------------------------------|
| 2 | Source      | Prima o interruptor para escolher entre VGA,<br>DoUSB, HDMI, USB, MicroSD e Memória<br>Interna.                                             |
| 3 | Auto adjust | Prima para sincronizar o projector com a<br>fonte de entrada do sinal. O botão Auto<br>adjust não funciona se houver informação<br>no ecrã. |
| 4 | Cima 🔊      | Prima para navegar pelos itens do menu OSD<br>(Apresentados no Ecrã).                                                                       |
| 5 | Esquerda 🔇  | Prima para navegar pelos itens do menu OSD<br>(Apresentados no Ecrã).                                                                       |
| 6 | Enter 🕢     | Prima para confirmar a selecção.                                                                                                    |
| 7 | Menu 🔳      | Prima para activar a apresentação de<br>informação no ecrã (OSD).                                                                           |

| 8  | Baixo 📎                   | Prima para navegar pelos itens do menu OSD<br>(Apresentados no Ecrã).                                                                                              |  |
|----|---------------------------|----------------------------------------------------------------------------------------------------|--|
| 9  | Corte do som 🕱            | Prima para cortar ou repor o som ao nível do altifalante do projector.                                                                                             |  |
| 10 | Aspect ratio              | Prima para alterar a relação de aspecto da imagem.                                                                                                    |  |
| 11 | Alimentação 🕑             | Liga e desliga o projector. Para mais<br>informações, consulte as secções "Ligar o<br>Projector" na página 15 e "Desligar o<br>Projector" na página 15.            |  |
| 12 | Video mode                | O projector inclui configurações predefinidas<br>que foram optimizadas para a apresentação<br>de dados (gráficos de computador) ou vídeo<br>(filmes, jogos, etc.). |  |
|    |                           | Prima o botão Video Mode para alternar<br>entre Modo de Apresentação, Modo de<br>Brilho, Modo de Vídeo, sRGB, ou Modo<br>Person.                                   |  |
|    |                           | Prima o botão <b>Video Mode</b> uma vez para<br>aceder ao modo de visualização actual.<br>Prima novamente o botão Video Mode para<br>alternar entre modos.         |  |
| 13 | Reproduzir/Pausa          | Prima para reproduzir/pausar o ficheiro<br>multimédia.                                                                                                    |  |
| 14 | Blank screen              | Prima para ocultar/apresentar a imagem.                                                                                                    |  |
| 15 | Parar 🔳                   | Prima para parar a reprodução do ficheiro multimédia.                                                                                                    |  |
| 16 | Direita 📎                 | Prima para navegar pelos itens do menu OSD<br>(Apresentados no Ecrã).                                                                                              |  |
| 17 | Aumentar volume           | Prima para aumentar o volume.                                                                                                    |  |
| 18 | Ajustamento<br>Keystone 💿 | Prima para ajustar a distorção da imagem<br>provocada pela inclinação do projector<br>(+/-40 graus).                                                               |  |
| 19 | Diminuir volume           | Prima para reduzir o volume.                                                                                                    |  |
| 20 | Ajustamento<br>Keystone 📧 | Prima para ajustar a distorção da imagem<br>provocada pela inclinação do projector<br>(+/-40 graus).                                                               |  |

### Instalação da bateria do controlo remoto (opcional)

1 Remova o compartimento da bateria premindo a patilha lateral e puxando o compartimento para fora.

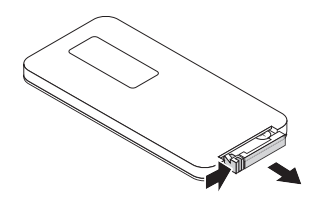

- 2 Introduza uma bateria CR2032 e alinhe-a correctamente fazendo corresponder o sinal de polaridade com o sinal existente no compartimento da bateria.
- **NOTA:** Ao usar o controlo remoto pela primeira vez, existe uma película plástica entre a bateria e o respectivo contacto. Remova esta película antes de usar.

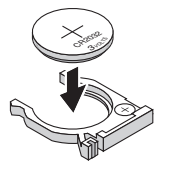

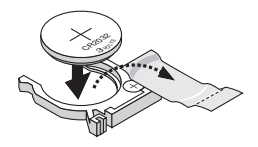

- **3** Reponha o compartimento da bateria.

## Distância de funcionamento com o controlo remoto opcional

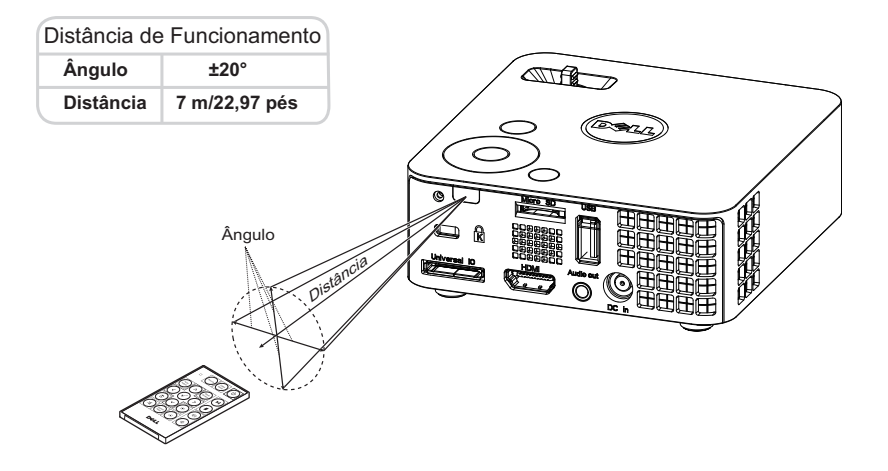

**NOTA:** A distância de funcionamento efectiva pode variar ligeiramente do apresentado. Quando a bateria estiver fraca o controlo remoto pode não operar o projector devidamente.

## Utilização da Informação Apresentada no Ecrã (OSD)

- O projector apresenta um menu OSD em vários idiomas, podendo esta ser apresentada com ou sem uma fonte de entrada de sinal presente.
- Prima o botão Menu no painel de controlo ou no controlo remoto para aceder ao Menu Principal.
- Para seleccionar uma opção, prima os botões (∧) ou (∨) no painel de controlo do seu projector ou no controlo remoto.
- Para sair do menu, prima o botão **Menu** directamente no painel de controlo ou no controlo remoto.

### FONTE DE ENTRADA

O menu Fonte de Entrada permite-lhe seleccionar a fonte de entrada do seu projector.

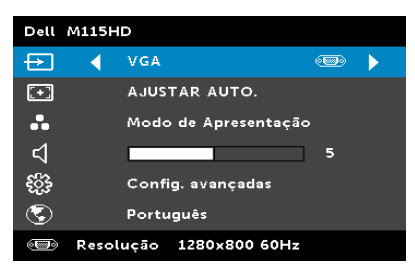

**DET AUT ORIGEM**—Se seleccionar e premir para activar, a opção Det aut origem procura automaticamente a próxima origem de entrada de sinal disponível.

VGA—Prima o botão ⊘ para detectar o sinal VGA.

**DoUSB**—Permite-lhe apresentar o ecrã do computador/portátil através do projector utilizando o cabo USB.

**NOTA:** Se o DoUSB não estiver a exibir, consulte a "Resolução de problemas" na página 52.

HDMI—Prima 🕢 para detectar um sinal HDMI.

**USB**—Permite-lhe reproduzir ficheiros de imagem, música ou vídeo a partir de uma unidade flash USB. Consulte "Apresentação da função multimédia" na página 40.

**MICRO SD**—Permite-lhe reproduzir ficheiros de imagem, música ou vídeo a partir do cartão micro SD. Consulte "Apresentação da função multimédia" na página 40.

**MEMÓRIA INTERNA—**Permite-lhe reproduzir ficheiros de imagem, música ou vídeo a partir da memória interna do projector. Consulte "Apresentação da função multimédia" na página 40.

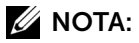

**MODO DE ARMAZENAMENTO**—Pode também ligar um cabo USB, no modo de Memória Interna, para copiar, eliminar, mover ou executar outras acções a partir do seu computador para a memória interna do projector e para o cartão SD.

Ao ligar o projector ao computador através do cabo USB, será apresentada a mensagem Ligação por USB permitindolhe seleccionar **DoUSB** ou **Modo de Armazenamento**.

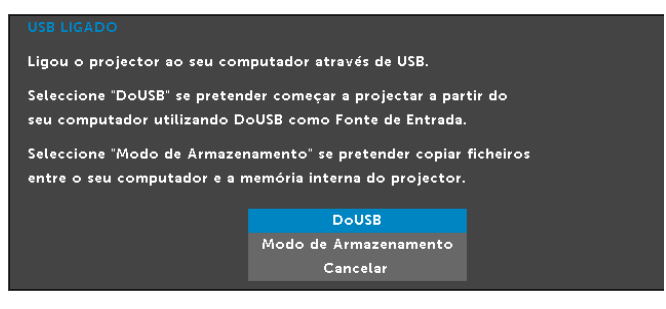

#### AJUSTAR AUTO.

Ajusta automaticamente as definições Horizontal, Vertical, Frequência e Rastreamento do projector no modo PC.

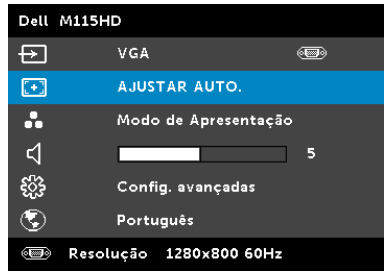

## MODO DE VÍDEO

O Modo de Vídeo permite-lhe optimizar a imagem apresentada. As opções disponíveis são: **Apresentação**, **Brilhante**, **Vídeo**, **sRGB** (proporciona uma representação de cor mais apropriada), e **Personalizado** (definição das opções preferidas).

| Dell M115HD |                            |  |  |  |  |
|-------------|----------------------------|--|--|--|--|
| Þ           | VGA 💮                      |  |  |  |  |
| [+]         | AJUSTAR AUTO.              |  |  |  |  |
| •           | 🔺 Modo de Apresentação 🛛 🕨 |  |  |  |  |
| Ц           | 5                          |  |  |  |  |
| £}}         | Config. avançadas          |  |  |  |  |
| ٢           | Português                  |  |  |  |  |
|             | Resolução 1280x800 60Hz    |  |  |  |  |

### VOLUME

O menu Volume permite-lhe ajustar a definição de volume do projector.

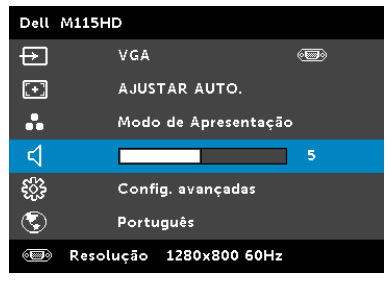

**VOLUME**—Prima < para diminuir o volume e 🕗 para aumentar o volume.

#### **CONFIG. AVANCADAS**

O menu Config. avançadas permite-lhe alterar as definições de **Imagem**, Ecrã, Projector, Menu, Energia e Info. Projector.

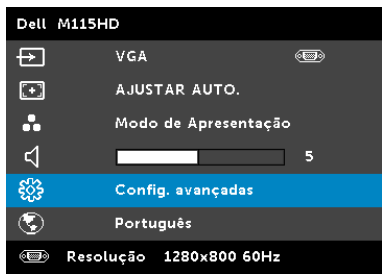

**CONFIG. IMAGEM (NO MODO PC)**—Seleccione e prima () para activar as configurações de imagem. O menu configurações de imagem faculta as seguintes opções:

| Config. avançadas          |                    |   |       | Dell M115HD |
|----------------------------|--------------------|---|-------|-------------|
| Config. imagem             | Brilho             |   | 50    |             |
| Config.exibição            | Contraste          | Þ | 50    |             |
| Config.projetor            | Temperatura da cor |   | Médio |             |
| Definições do Menu         | Intensidade branco | Þ | 10    |             |
| Definições de Energia      |                    |   |       |             |
| Info. projector            |                    |   |       |             |
|                            |                    |   |       |             |
|                            |                    |   |       |             |
|                            |                    |   |       |             |
| 🐵 Resolução 🛛 1280x800 60H | łz                 |   |       |             |

**BRILHO**—Prima o botão ( $\wedge$ ) e ( $\vee$ ) para ajustar o brilho da imagem.

**CONTRASTE**—Prima o botão  $(\land)$  e  $(\lor)$  para ajustar o contraste de visualização.

**TEMPERATURA DA COR**—Permite-lhe ajustar a temperatura da cor. O ecrã parece mais frio a temperaturas de cor mais altas e mais guente a temperaturas de cor mais baixas.

**INTENSIDADE BRANCO**—Prima  $\bigcirc$  e use  $(\land)$  e  $(\lor)$  para apresentar a intensidade de brancos.

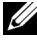

**NOTA:** Se ajustar as definições de Brilho, Contraste, Temperatura da cor e Intensidade branco, o projector muda automaticamente para o Modo personalizado.

**CONFIG. IMAGEM (NO MODO DE VÍDEO)**—Seleccione e prima () para activar as configurações de imagem. O menu configurações de imagem faculta as seguintes opções:

| Config. avançadas          |                    |       | Dell M115HD |
|----------------------------|--------------------|-------|-------------|
| Config. imagem             | Brilho             | 50    |             |
| Config.exibição            | Contraste          | 50    |             |
| Config.projetor            | Temperatura da cor | Médio |             |
| Definições do Menu         | Saturação          | 50    |             |
| Definições de Energia      | Nitidez            | 50    |             |
| Info. projector            | Tonalidade         | 50    |             |
|                            | Intensidade branco | 10    |             |
|                            |                    |       |             |
|                            |                    |       |             |
| 🐵 Resolução 🛛 1280x800 60H | Ηz                 |       |             |

BRILHO—Prima o botão (🔿 e 💎 para ajustar o brilho da imagem.

**CONTRASTE**—Prima o botão  $(\land)$  e  $(\lor)$  para ajustar o contraste de visualização.

**TEMPERATURA DA COR**—Permite-lhe ajustar a temperatura da cor. O ecrã parece mais frio a temperaturas de cor mais altas e mais guente a temperaturas de cor mais baixas.

**SATURAÇÃO**—Permite ajustar a fonte do sinal de vídeo entre preto e do branco e cor saturada. Prima o botão (^) para aumentar a quantidade de cor na imagem e o botão (🗸) para reduzir a quantidade de cor na imagem.

NITIDEZ—Prima o botão (^) para aumentar a nitidez e prima o botão  $\bigcirc$  para diminuir a nitidez.

**TONALIDADE**—Prima ( $\land$ ) para aumentar a quantidade de cor verde da imagem e  $(\nabla)$  para diminuir a quantidade da cor verde da imagem.

**INTENSIDADE BRANCO**—Prima  $\bigcirc$  e use  $\land$  e  $\bigcirc$  para apresentar a intensidade de brancos.

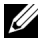

**NOTA:** Se ajustar as definições de Brilho, Contraste, Temperatura da cor e Intensidade branco o projector muda automaticamente para o Modo personalizado.

**CONFIG.EXIBIÇÃO (NO MODO PC)**—Seleccione e prima para activar as configurações de exibição. O menu configurações de exibição faculta as seguintes opções:

| Config. avançadas     |                    |                       | Dell M115HD |
|-----------------------|--------------------|-----------------------|-------------|
| Config. imagem        | Posição horizontal |                       | 50          |
| Config.exibição       | Posição vertical   |                       | 50          |
| Config.projetor       | Frequência         |                       | 50          |
| Definições do Menu    | Rastreamento       |                       | 50          |
| Definições de Energia | Rel. de aspecto    | $\blacktriangleright$ | Origem      |
| Info. projector       | Zoom               |                       | X 3         |
|                       | Navegação Zoom     | $\blacktriangleright$ | Press. 🗸    |
|                       |                    |                       |             |
|                       |                    |                       |             |
| I280x800 60⊢ €        | Iz                 |                       |             |

**POSIÇÃO HORIZONTAL**—Prima  $\bigcirc$  para mover a imagem para a direita e  $\bigcirc$  para mover a imagem para a esquerda.

**POSIÇÃO VERTICAL**—Prima (A) para mover a imagem para cima e (V) para mover a imagem para baixo.

**FREQUÊNCIA**—Permite-lhe alterar a frequência de relógio da apresentação dos dados de forma a corresponder à frequência da placa gráfica do seu computador. Se vir uma onda vertical trémula, utilize a opção Frequência para minimizar o aparecimento de tais barras. Este é apenas um ajuste grosseiro.

**RASTREAMENTO**—Esta opção sincroniza a fase do sinal com a placa gráfica. Se vir uma imagem instável ou trémula, utilize a opção Rastreamento para corrigir a situação. Esta é uma opção de ajuste fino.

**REL. DE ASPECTO**—Permite-lhe seleccionar uma relação de aspecto para ajustar a forma como a imagem é apresentada. As opções são: Origem, 16:10 e 4:3.

- Origem Seleccione Origem para manter a relação de aspecto da imagem do projector em conformidade com a fonte de entrada.
- 16:10 a fonte de entrada ajusta para a largura do ecrã para projectar uma imagem 16:10.
- 4:3 A fonte de entrada ajusta para o ecrã e projecta uma imagem 4:3.

**ZOOM**—Prima  $\bigcirc$  e  $\bigcirc$  para fazer zoom e ver a imagem.

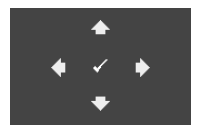

Navegação Zoom—Prima 🕜 para activar o menu Navegação Zoom.

Use  $\bigcirc$   $\bigcirc$   $\bigcirc$   $\bigcirc$  para navegar pelo ecrã de projecção.

**CONFIG.EXIBIÇÃO (NO MODO DE VÍDEO)**—Seleccione e prima para activar as configurações de exibição. O menu configurações de exibição faculta as seguintes opções:

| Config. avançadas          |                 | Dell M115HD |
|----------------------------|-----------------|-------------|
| Config. imagem             | Rel. de aspecto | Origem      |
| Config.exibição            | Zoom            | Х 3         |
| Config.projetor            | Navegação Zoom  | Press. 🗸    |
| Definições do Menu         |                 |             |
| Definições de Energia      |                 |             |
| Info. projector            |                 |             |
|                            |                 |             |
|                            |                 |             |
|                            |                 |             |
| 🗐 Resolução 🛛 1280x800 60H | z               |             |

**REL. DE ASPECTO**—Permite-lhe seleccionar uma relação de aspecto para ajustar a forma como a imagem é apresentada. As opções são: Origem, 16:10 e 4:3.

- Origem Seleccione Origem para manter a relação de aspecto da imagem do projector em conformidade com a fonte de entrada.
- 16:10 a fonte de entrada ajusta para a largura do ecrã para projectar uma imagem 16:10.
- 4:3 A fonte de entrada ajusta para o ecrã e projecta uma imagem 4:3.

**ZOOM**—Prima  $\bigcirc$  e  $\bigcirc$  para fazer zoom e ver a imagem.

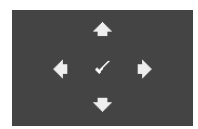

Navegação Zoom—Prima 🕢 para activar o menu Navegação Zoom.

Use  $\bigcirc$   $\bigcirc$   $\bigcirc$   $\bigcirc$  para navegar pelo ecrã de projecção.

**CONFIG.PROJETOR**—Seleccione e prima para activar as definições do projector. O menu das configurações do projector faculta as seguintes opções:

| Config. avançadas          |                   |   | Dell M115HD |
|----------------------------|-------------------|---|-------------|
| Config. imagem             | Modo do projector |   | Frontal     |
| Config.exibição            | Padrão teste      | Þ | Desact      |
| Config.projetor            | Pred. Fábrica     |   | Press. 🖌    |
| Definições do Menu         |                   |   |             |
| Definições de Energia      |                   |   |             |
| Info. projector            |                   |   |             |
|                            |                   |   |             |
|                            |                   |   |             |
|                            |                   |   |             |
| (∰) Resolução 1280x800 60H | Iz                |   |             |

**MODO DO PROJECTOR**—Permite-lhe seleccionar o modo do projector, consoante a forma como o projector estiver montado.

- Projecção posterior-Secretária O projector inverte a imagem para que possa projectar por detrás de um ecrã translúcido.
- Projecção frontal-Secretária esta é uma opção predefinida.

**PADRÃO TESTE**—O Padrão teste é usado para testar a focagem e a resolução.

Pode activar ou desactivar a opção **Padrão teste** seleccionando **Desact**, **1** ou **2**. Também é possível invocar o **Padrão teste 1** ao premir e manter os botões = e  $\bigcirc$  no painel de controlo em simultâneo durante 2 segundos. Também é possível invocar o teste padrão 2 ao premir e manter os botões = e  $\bigcirc$  no painel de controlo em simultâneo durante 2 segundos. Padrão teste 1:

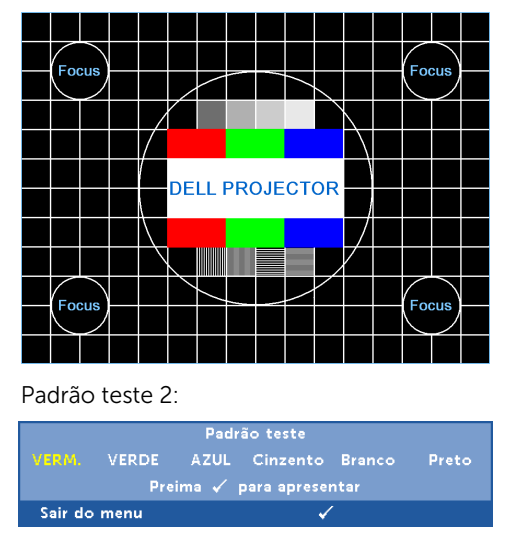

**PRED. FÁBRICA**—Seleccione Confirmar e prima para repor todas as predefinições. É apresentada a seguinte mensagem de aviso:

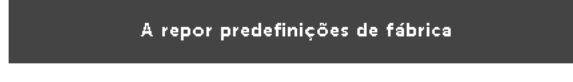

Os itens repostos incluem as definições relativas aos sinais provenientes do computador e aos sinais de vídeo.

**DEFINIÇÕES DO MENU**—Seleccione e prima para activar as definições do menu. As definições de menu consistem das seguintes opções:

| Config. avançadas      |                |   | Dell M115HD  |
|------------------------|----------------|---|--------------|
| Config. imagem         | Posição menu   |   | Sup esq.     |
| Config.exibição        | Lmt tempo menu |   | 120 segundos |
| Config.projetor        | Transp menu    | Þ | 0            |
| Definições do Menu     | Bloquear menu  |   | Desact       |
| Definições de Energia  | Senha          | Þ | Desactivar   |
| Info. projector        | Alterar senha  |   | Press. 🗸     |
|                        |                |   |              |
|                        |                |   |              |
|                        |                |   |              |
| Resolução 1280x800 60⊢ | Iz             |   |              |
|                        |                |   |              |

**Posição menu**—Permite-lhe alterar a posição do menu OSD no ecrã.

**LMT TEMPO MENU**—Esta opção permite-lhe definir o tempo para a desactivação do OSD . Por defeito, o menu desaparece após 20 segundos de inactividade.

**TRANSP MENU**—Seleccione para mudar o nível de transparência do fundo do menu.

**BLOQUEAR MENU**—Seleccione **Activ** para activar o Bloquear menu e fazer com que este fique oculto. Seleccione a opção **Desact** para desactivar a função de Bloquear menu. Se quiser desactivar a função de Bloquear menu e a informação no ecrã desaparecer, prima o botão Menu no painel de controlo ou no controlo remoto durante 15 segundos e de seguida desactive a função.

SENHA—Ao activar a utilização de uma senha de protecção, será apresentado um ecrã que lhe pede para introduzir uma senha sempre que ligar a ficha à tomada eléctrica e ligar o projector. Por predefinição, esta função encontra-se desactivada. Pode activar esta funcionalidade seleccionando Activar. Se a senha tiver sido definida anteriormente, digite a senha primeiro e seleccione a função. A função de protecção mediante introdução de uma senha será activada da próxima vez que ligar o projector. Se activar esta função, ser-lhe-á pedido para introduzir a senha do projector após ligar o projector:

1 Primeiro pedido para introdução da senha:

| Config. avançadas          |                | Dell M115HD  |
|----------------------------|----------------|--------------|
| Config. imagem             | Posição menu   | 🗸 Desactivar |
| Config.exibição            | Lmt tempo menu | ACTIVAR      |
| Config.projetor            | Transp menu    |              |
| Definições do Menu         | Bloquear menu  |              |
| Definições de Energia      | Senha          |              |
| Info. projector            | Alterar senha  |              |
| (∰) Resolução 1280x800 60H | z              |              |

a Aceda a Definições do Menu, prima e seleccione, de seguida,
 Senha para activar as definições da senha.

b A activação da função Senha abre uma janela. Digite um número de 4 dígitos e prima √.

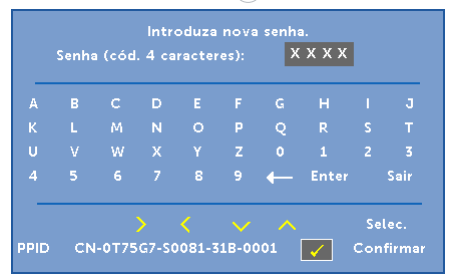

- c Para confirmar, introduza novamente a senha.
- **d** Se a confirmação da senha for feita com êxito, pode aceder às funções e utilitários do projector.
- 2 Caso tenha introduzido uma senha incorrecta, terá mais duas tentativas. Após três tentativas inválidas, o projector desliga-se automaticamente.
- **NOTA:** Se se esquecer da sua senha, contacte a DELL ou um técnico qualificado.
- **3** Para desactivar a função de senha, seleccione **Desactivar** para desactivar a função.
- 4 Para eliminar a senha, seleccione a opção Eliminar.

**ALTERAR SENHA**—Digite a senha original. Depois, digite uma nova senha e confirme-a novamente.

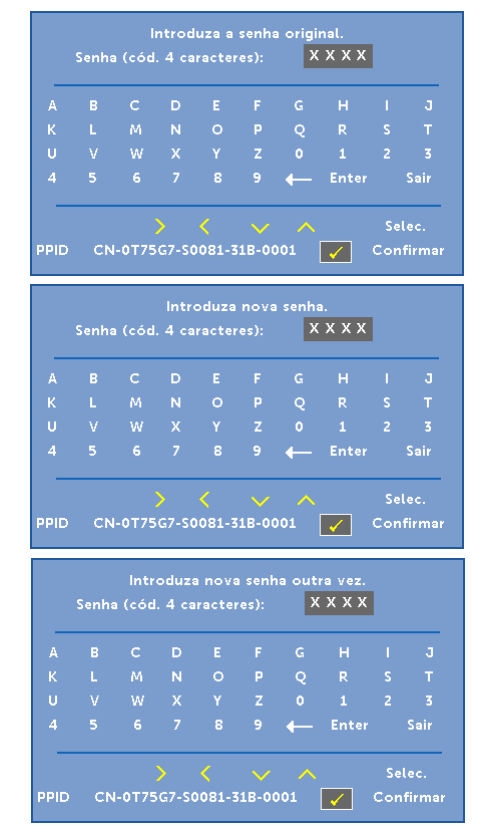

**DEFINIÇÕES DE ENERGIA**—Seleccione e prima para activar as definições de alimentação. O menu definições de energia faculta as seguintes opções:

| Config. avançadas      |               | Dell M115HD |
|------------------------|---------------|-------------|
| Config. imagem         | Poup. Energia | ▶ 120 min   |
| Config.exibição        | Modo de LED   | Normal      |
| Config.projetor        |               |             |
| Definições do Menu     |               |             |
| Definições de Energia  |               |             |
| info. projector        |               |             |
| Resolução 1280x800 60⊢ | Iz            |             |

**POUP. ENERGIA**—Por predefinição, o projector está definido para entrar no modo de poupança de energia após 120 minutos de inactividade. É apresentada uma mensagem de aviso no ecrã com uma contagem decrescente de 60 segundos antes de mudar para o modo de poupança de energia. Prima qualquer botão durante o período de contagem para parar o modo de poupança de energia.

Também pode definir um período diferente para entrar no modo de poupança de energia. O período de tempo é o tempo que pretende que o projector aguarde sem entrada de sinal.

Se não for detectado um sinal de entrada durante o período de espera, o projector desliga. Para ligar o projector prima o botão de alimentação.

MODO DE LED—Permite-lhe seleccionar entre os modos Normal ou Eco.

O modo Normal funciona no nível máximo. O modo Eco funciona a um nível mínimo, o que prolonga a vida útil dos LEDs e permite-lhe desfrutar de um funcionamento mais silencioso com uma redução da luminância ao nível do ecrã. **INFO. PROJECTOR**—O menu de Informações apresenta as definições actuais do projector M115HD.

| Config. avançadas      |                 | Dell M115HD      |
|------------------------|-----------------|------------------|
| Config. imagem         | Nome do Modelo  | : Dell M115HD    |
| Config.exibição        | Hrs Funcion     | : 10 hours       |
| Config.projetor        | PPID : CN-0T75G | 7-S0081-31B-0001 |
| Definições do Menu     | Versão FW       | : M0R001         |
| Definições de Energia  |                 |                  |
| Info. projector        |                 |                  |
|                        |                 |                  |
|                        |                 |                  |
|                        |                 |                  |
| Resolução 1280x800 60⊦ | lz              |                  |

#### IDIOMA

Permite definir o idioma do OSD. Prima o botão  $\bigcirc$  e  $\bigcirc$  para seleccionar diferentes idiomas e prima  $\bigcirc$  para alterar o idioma.

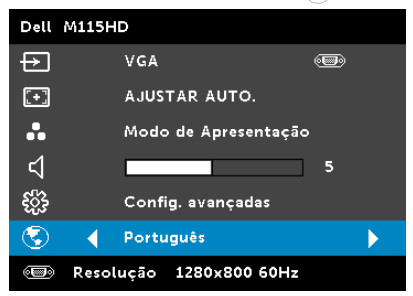

## Apresentação da função multimédia

Formatos multimédia suportados:

| Tipo de<br>imagem<br>(extensão) | Sub tipo    | Tipo de<br>codificação | Número<br>máximo de<br>píxeis | Tamanho<br>máximo |  |
|---------------------------------|-------------|------------------------|-------------------------------|-------------------|--|
| Jpeg / Jpg                      | Baseline    | YUV420                 | Sem limites                   | 2GB               |  |
|                                 |             | YUV422                 | _                             |                   |  |
|                                 |             | YUV440                 | _                             |                   |  |
|                                 |             | YUV444                 | _                             |                   |  |
|                                 | progressivo | YUV420                 | Resolução do                  | do 2GB            |  |
|                                 |             | YUV422                 | ecrã: 64x                     | ecrã: 64x         |  |
|                                 |             | YUV440                 | _                             |                   |  |
|                                 |             | YUV444                 | _                             |                   |  |
| BMP                             |             |                        | Resolução do<br>ecrã: 64x     |                   |  |

#### Formato de vídeo

| Formato de<br>ficheiro      | Formato<br>de vídeo | Resolução<br>máx | Taxa de<br>bits máx<br>(bps) | Formato de áudio                       |
|-----------------------------|---------------------|------------------|------------------------------|----------------------------------------|
| MOV, MP4, AVI,<br>MKV, DIVX | H264                | 1080P            | 20 Mbps                      | AC3, DTS, MP1, MP2,<br>MP3, PCM, ADPCM |
| MOV, MP4                    | MPEG4               | 1080P            | 20 Mbps                      | AMR, PCM, ADPCM                        |
| WMV                         | WMV3                | 1080P            | 20 Mbps                      | WMA2, WMA3                             |

#### Formato de música

| Tipo de música<br>(extensão) | Taxa de<br>amostragem<br>(KHz) | Taxa de bits<br>(Kbps) |
|------------------------------|--------------------------------|------------------------|
| MP1                          | 8-48                           | 8-320                  |
| MP2                          | 8-48                           | 8-320                  |
| MP3                          | 8-48                           | 8-320                  |
| WMA                          | 22-48                          | 5-320                  |

#### Como definir o tipo de ficheiro multimédia com USB

**NOTA:** Tem de ter uma unidade flash USB ligada ao projector se quiser usar a função multimédia.

Siga as etapas seguintes para reproduzir ficheiros de foto, de vídeo ou de música no projector:

1 Conecte o cabo de alimentação com o transformador a.c. e ligue o projector premindo o botão de alimentação.

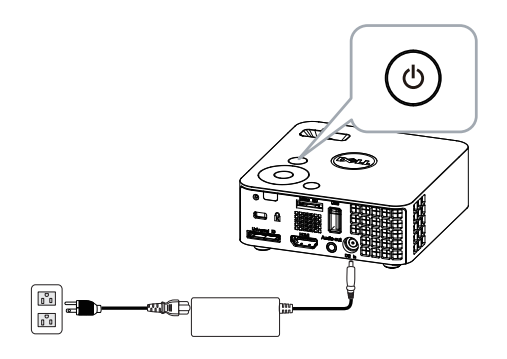

2 Ligue uma unidade flash USB ao projector.

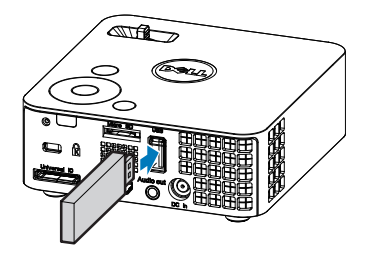

3 Vá ao menu Entrada de sinal, seleccione a opção USB e prima o botão 🕢.

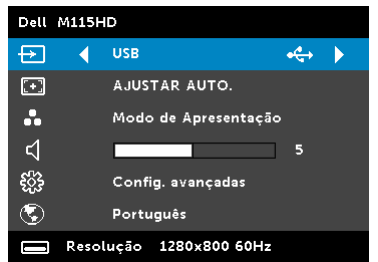

#### A janela Ecrã USB mostrada em baixo é apresentada:

| Navegador Multimédia   | Dell M115HD |
|------------------------|-------------|
| Foto                   |             |
| Vídeo                  |             |
| Música                 |             |
| Visualizador do Office |             |
| Configuração           |             |
|                        |             |
|                        |             |
| HE USB                 |             |

4 Seleccione os ficheiros multimédia: Foto, Vídeo, Música ou Visualizador do Office e prima opra iniciar a reprodução. Ou seleccione a opção Configuração para alterar as definições de multimédia. Consulte "Configuração da função multimédia" na página 48.

#### Como definir o tipo de ficheiro multimédia com o cartão Micro SD

**NOTA:** Deverá introduzir um cartão micro SD no projector se deseja utilizar a função multimédia do cartão micro SD.

Siga as etapas seguintes para reproduzir ficheiros de foto, de vídeo ou de música no projector:

1 Conecte o cabo de alimentação com o transformador a.c. e ligue o projector premindo o botão de alimentação.

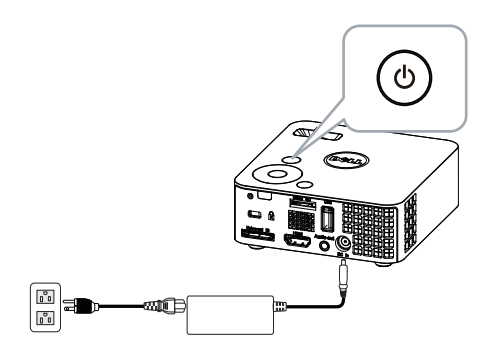

2 Introduza um cartão Micro SD no projector. A imagem da origem de entrada irá mudar automaticamente para o ecrã do cartão micro SD ao introduzir o cartão micro SD.

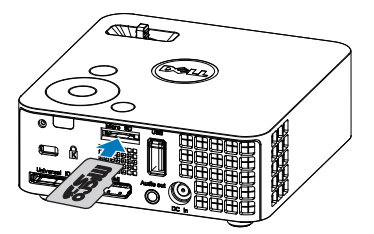

3 Aceda ao menu Entrada de sinal, seleccione a opção Micro SD e prima o botão .

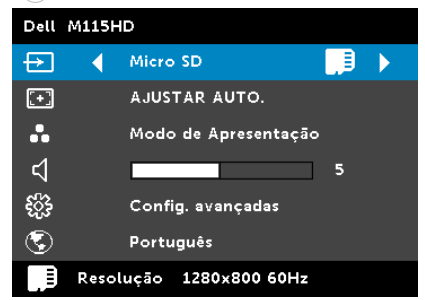

Será apresentado o seguinte ecrã do cartão Micro SD:

| Navegador Multimédia   | Dell M115HD |
|------------------------|-------------|
| Foto                   |             |
| Video                  |             |
| Música                 |             |
| Visualizador do Office |             |
| Configuração           |             |
|                        |             |
|                        |             |
| Micro SD               |             |

4 Seleccione os ficheiros multimédia: Foto, Vídeo, Música ou Visualizador do Office e prima o para iniciar a reprodução. Ou seleccione a opção Configuração para alterar as definições de multimédia. Consulte "Configuração da função multimédia" na página 48.

#### Como definir o tipo de ficheiro multimédia com a memória interna

Siga as etapas seguintes para reproduzir ficheiros de foto, de vídeo ou de música no projector:

1 Conecte o cabo de alimentação com o transformador a.c. e ligue o projector premindo o botão de alimentação.

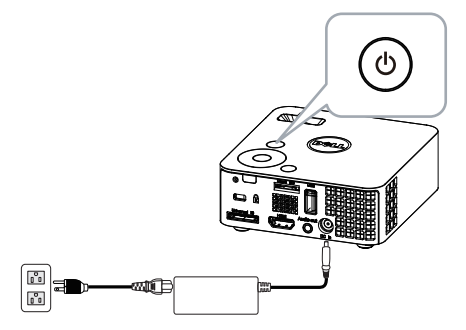

 Aceda ao menu Entrada de sinal, seleccione a opção Memória Interna e prima o botão (√).

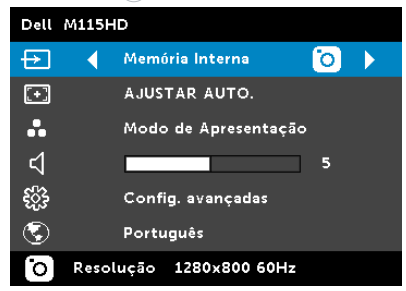

A janela Ecrã Memória Interna mostrada em baixo é apresentada:

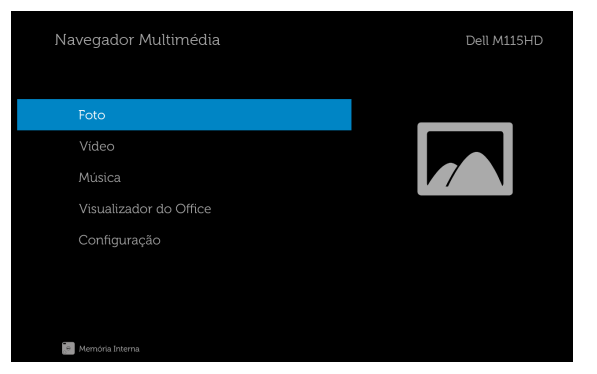

3 Seleccione os ficheiros multimédia: Foto, Vídeo, Música ou Visualizador do Office e prima o para iniciar a reprodução. Ou seleccione a opção Configuração para alterar as definições de multimédia. Consulte "Configuração da função multimédia" na página 48.

#### Visualizador do Office para USB, SD e Memória Interna

A funcionalidade de Visualizador do Office permite-lhe utilizar ficheiros MS Excel, MS Word, MS PowerPoint e PDF.

| Navegador Multimédia             | Dell M115HD |
|----------------------------------|-------------|
| Foto<br>Video                    |             |
| Música<br>Visualizador do Office |             |
| Configuração                     |             |
|                                  |             |
| Media USB                        |             |

#### Introdução aos Botões

Utilize os botões acima, abaixo, esquerda e direita para navegar, e o botão 🕢 no painel de controlo do projector ou no controlo remoto para seleccionar.

| Botão                     | Cima ∧          | Baixo 📎          | Esquerda     | Direita<br>②  | Botão<br>Enter 🗸                              | Botão<br>Menu 🔳                      |
|---------------------------|-----------------|------------------|--------------|---------------|-----------------------------------------------|--------------------------------------|
| Nenhum<br>submenu         | Cima            | Baixo            | Esquerda     | Direita       | Ajustar à<br>página /<br>Ajustar à<br>largura | Abrir o<br>menu                      |
| Submenu<br>de<br>contexto | Página<br>Acima | Página<br>Abaixo | Mais<br>Zoom | Menos<br>Zoom | Rodar                                         | Sair do<br>Visualizador<br>do Office |

#### Configurar a função multimédia para USB, Micro SD e Memória Interna

O menu de configuração da função multimédia permite alterar as definições das opções Foto, Vídeo e Música.

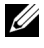

**NOTA:** O menu de configuração e as definições multimédia são iguais para a função USB, Micro SD e Memória Interna.

## CONFIG. DE FOTO

Seleccione e prima 🕢 para activar o menu de configuração de fotos. O menu de configuração de fotos faculta as seguintes opções:

| ¢   | Configuraçã     |   |  | Dell M115HD |
|-----|-----------------|---|--|-------------|
|     | Config. de Foto | • |  |             |
|     |                 |   |  |             |
|     |                 |   |  |             |
|     |                 |   |  |             |
|     |                 |   |  |             |
|     |                 |   |  |             |
|     |                 |   |  |             |
|     |                 |   |  |             |
| *** | USB             |   |  |             |

MODO DE EXIBIÇÃO—Prima o botão (🔿 ou (🗸) para seleccionar o modo de visualização para a foto mostrada no ecrã. As opções são: Lista de Ficheiros, Miniatura, e Apresentação de diapositivos.

**PROPORÇÃO**—Prima o botão ( $\wedge$ ) ou ( $\vee$ ) para seleccionar a relação de aspecto da foto: Auto (relação de aspecto original) ou Inteiro (ecrã inteiro).

DURAC. APRESENTAÇÃO DIAPOSIT. — Prima o botão (^) ou (v) para seleccionar a duração da apresentação de diapositivos. A imagem muda automaticamente para a foto seguinte após decorrido o limite de tempo. As opções são: 5 Seg., 15 Seg., 30 Seg., 1 Min., 5 Min. e 15 Min.

**REPETIR APRESENTAÇÃO DIAPOSIT.**—Seleccione **Activ** para repetir sempre a apresentação de diapositivos. Ou seleccione "Desact" para parar a apresentação de diapositivos guando chegar à última página.

**EFEITO APRESENTAÇÃO DIAPOSIT.**—Prima o botão (^) ou (v) para seleccionar os efeitos pretendidos para a apresentação de diapositivos. As opções são: Aleatório, Rect, Desact, Serpente, Partição, Apagar, Persianas, Linhas, Grelha Cruzada, Cruzado e Espiral.

**NOTA:** As funções Duraç. Apresentação Diaposit., Repetir Apresentação Diaposit. e Efeito Apresentação Diaposit. apenas funcionam no modo de apresentação de diapositivos.

#### CONFIG. DE VÍDEO

Seleccione e prima para activar o menu de configuração de vídeo. O menu de configuração de vídeo faculta as seguintes opções:

| 🏠 Configuração     |                    |  | Dell M115HD |
|--------------------|--------------------|--|-------------|
|                    |                    |  |             |
| Config. de Video 🔶 | Modo de Reprodução |  |             |
|                    |                    |  |             |
|                    |                    |  |             |
|                    |                    |  |             |
|                    |                    |  |             |
|                    |                    |  |             |
|                    |                    |  |             |
| VSB                |                    |  |             |

**PROPORÇÃO—**Prima (<) ou (<) para seleccionar a relação de aspecto do vídeo.

Auto-Mantém a relação de aspecto original.

TAMANHO ORIGINAL—Mostra o vídeo no tamanho original.

**MODO DE REPRODUÇÃO**—Prima o botão () ou () para seleccionar o modo de reprodução do vídeo. As opções são: **Uma Vez**, **Repetir Uma Vez**, **Repetir**, e **Aleatório**.

**REPRODUÇÃO AUTOMÁTICA**—Seleccione **Activ** para reproduzir o vídeo automaticamente ao entrar na lista de ficheiros de vídeo.

## CONFIG. DE MÚSICA

Seleccione e prima < para activar o menu de configuração de música. O menu de configuração de música faculta as seguintes opções:

| 🏠 Configuração      |  | Dell M115HD |
|---------------------|--|-------------|
| Config. de Foto     |  |             |
| Config. de Video    |  |             |
| Config. de Música 🗦 |  |             |
| Act firm            |  |             |
|                     |  |             |
|                     |  |             |
|                     |  |             |
|                     |  |             |
| IN USB              |  |             |

**MODO DE REPRODUÇÃO**—Prima o botão (<br/>
o ou (<br/>
y para seleccionar o modo de reprodução de música. As opções são: **Uma Vez, Repetir Uma Vez, Repetir,** e **Aleatório**.

**MOSTRAR ESPECTRO**—Seleccione **Activ** para ver o espectro durante a reprodução do ficheiro de música.

**REPRODUÇÃO AUTOMÁTICA**—Seleccione **Activ** para reproduzir o ficheiro de música automaticamente ao entrar na lista de ficheiros de música.

### AC T FIRM

Seleccione e prima 🕢 para activar o menu de actualização do firmware. O menu de actualização do firmware oferece as seguintes opções:

| <b>\$</b> | Configuração |   |  |  | Dell M115HD |
|-----------|--------------|---|--|--|-------------|
|           |              |   |  |  |             |
|           |              |   |  |  |             |
|           |              |   |  |  |             |
|           | Act firm     | • |  |  |             |
|           |              |   |  |  |             |
|           |              |   |  |  |             |
|           |              |   |  |  |             |
|           |              |   |  |  |             |
| alp.      | USB          |   |  |  |             |

MULTIMÉDIA—Seleccione "SIM" para aceder ao ecrã de actualização do firmware e seleccione a opcão Confirmar para actualizar o firmware multimédia através do cartão micro SD e da unidade flash USB

PROCESSADOR DE IMAGEM—Seleccione "SIM" para aceder ao ecrã de actualização do firmware e seleccione a opção Confirmar para actualizar o firmware do descodificador de vídeo através do cartão micro SD e da unidade flash USB

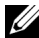

**NOTA:** A actualização do processador de multimédia e imagem suporta a interface micro SD e a unidade flash USB. Certifique-se de que o firmware de Multimédia e Processador de imagem (ficheiros \*.bin e \*.inf) se encontram no directório raiz do cartão Micro SD (ou unidade flash USB).

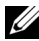

**NOTA:** Pode transferir os ficheiros de firmware do "processador de multimédia e imagem" a partir do website de Suporte da Dell em dell.com/support.

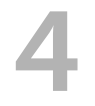

## Resolução de Problemas do Projector

Se tiver problemas com o projector, consulte as seguintes sugestões para resolução de problemas. Se o problema persistir contacte a Dell (consulte a secção Contactar a Dell na página 61).

#### Problema

Não aparece qualquer imagem no ecrã

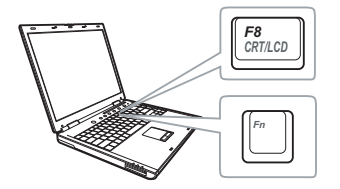

#### Solução Possível

- Certifique-se de que o projector está ligado.
- Certifique-se de que seleccionou a fonte de entrada correcta no menu ORIGEM DE ENTRADA.
- Certifique-se de que a porta gráfica externa está activada. Se estiver a utilizar um computador portátil Dell, prima os botões 
   Ima (Fn+F8). Se estiver a utilizar um computador de outra marca, consulte a respectiva documentação. Se as imagens não forem apresentadas devidamente, queira actualizar o controlador de vídeo do seu computador. Para computadores Dell, visite dell.com/support.
- Certifique-se de que todos os cabos estão devidamente ligados. Consulte "Ligar o Projector" na página 7.
- Certifique-se de que os pinos dos conectores não estão dobrados ou partidos.
- Utilize Padrão teste em Config.projetor do menu Config. avançadas. Certifiquese de que as cores do padrão de teste estão correctas.

| Problema (continuação)                                                      | Solução Possível (continuação)                                                                                                    |
|-----------------------------------------------------------------------------|----------------------------------------------------------------------------------------------------|
| Apresentação parcial ou<br>incorrecta da imagem ou<br>deslocamento da mesma | <ol> <li>Prima o botão de Ajuste automático<br/>existente no controlo remoto ou no<br/>painel de controlo.</li> </ol>                                                                                                    |
|                                                                             | <ul> <li>2 Se estiver a utilizar um computador portátil Dell, defina a resolução do computador para WXGA (1280 x 800):</li> <li>a Clique com o botão direito do rato sobre o ambiente de trabalho do Microsoft<sup>®</sup> Windows<sup>®</sup>, clique em Propriedades e seleccione o separador Definições.</li> </ul> |
|                                                                             | <ul> <li>b Verifique se a definição para a porta externa do monitor apresenta os valores 1280 x 800 pixéis.</li> <li>c Prima as teclas </li> </ul>                                                                                                    |
|                                                                             | Se estiver com dificuldade em alterar a<br>resolução, ou se o seu monitor bloquear,<br>reinicie todo o equipamento e o projector.                                                                                                    |
|                                                                             | Se não estiver a utilizar um computador<br>portátil Dell, consulte a documentação de<br>que dispõe . Se as imagens não forem<br>apresentadas devidamente, queira<br>actualizar o controlador de vídeo do seu<br>computador. Para um computador Dell,<br>visite dell.com/support.                                       |
| O ecrã não mostra a sua<br>apresentação                                     | Se estiver a utilizar um computador portátil,<br>prima 🖻 📾 (Fn+F8).                                                                                                    |
| A imagem está instável ou<br>apresenta alguma<br>cintilação                 | Ajuste o rastreamento em <b>Config.exibição</b><br>do OSD no menu <b>Config. avançadas</b><br>(apenas no modo PC).                                                                                                    |
| A imagem apresenta uma<br>barra vertical trémula                            | Ajuste a frequência em <b>Config.exibição</b> do<br>OSD no menu <b>Config. avançadas</b> (apenas<br>no modo PC).                                                                                                    |
| A cor da imagem não está<br>correcta                                        | Utilize <b>Padrão teste</b> em <b>Config.projetor</b> do<br>menu <b>Config. avançadas</b> . Certifique-se de<br>que as cores do padrão de teste estão<br>correctas.                                                                                                    |

| Problema (continuação)                                                                                 | Solução Possível (continuação)                                                                                                    |
|----------------------------------------------------------------------------------------------------|----------------------------------------------------------------------------------------------------|
| A imagem não está focada                                                                               | 1 Ajuste o anel de focagem na lente do<br>projector.                                                                                                    |
|                                                                                                    | 2 Certifique-se de que a tela de projecção<br>se encontra dentro dos limites de<br>distância especificados para o projector<br>(3,18 pés [97 cm] a 8,48 pés [258 cm]).                                                                                                    |
| A imagem está invertida                                                                                | Seleccione a opção <b>Config.projetor</b> em<br><b>Config. avançadas</b> no OSD e ajuste o<br>modo do projector.                                                                                                    |
| O LED de erro está âmbar<br>intermitente                                                               | Uma das ventoinhas do projector falhou e este desliga-se automaticamente.                                                                                                    |
| O LED TEMP está âmbar<br>estável                                                                       | O projector sobreaqueceu. O projector<br>desliga-se automaticamente. Volte a ligá-lo<br>após arrefecimento do mesmo. Se o<br>problema persistir, entre em contacto com<br>a Dell.                                                                                                    |
| O LED TEMP está âmbar<br>intermitente                                                                  | Se a ventoinha do projector falhar, o<br>projector desliga automaticamente. Saia do<br>modo do projector premindo o botão de<br><b>ALIMENTAÇÃO</b> durante 10 segundos.<br>Aguarde cerca de 5 minutos por favour e<br>tente ligar o projector novamente. Se o<br>problema persistir, entre em contacto com<br>a Dell. |
| Não é apresentada<br>nenhuma informação no<br>ecrã                                                     | Prima o botão Menu no painel de controlo<br>durante 15 segundos para desbloquear o<br>menu. Consulte a informação sobre a<br>opção <b>Bloquear menu</b> na página 35.                                                                                                    |
| O controlo remoto não<br>está a funcionar<br>correctamente ou<br>funciona apenas numa<br>área restrita | As pilhas podem estar fracas. Verifique se o<br>LED do controlo remoto está demasiado<br>fraco. Se tal for caso, substitua por uma<br>bateria CR2032 nova.                                                                                                    |

| Problema (continuação)  | Solução Possível <i>(continuação)</i>                                                                                                    |
|-------------------------|----------------------------------------------------------------------------------------------------|
| DoUSB não está a exibir | A exibição através de USB deverá ser<br>executada automaticamente. Para executar<br>manualmente a exibição através de USB,<br>aceda a O Meu Computador e execute o<br>ficheiro "USB_Display.exe". |
|                         | <b>NOTA:</b> Poderá ser necessário um nível<br>de acesso de administrador para<br>instalar o controlador. Para obter<br>ajuda, contacte o administrador da<br>sua rede.                           |

## Sinais de Orientação

| Estado do                                        |                                                                                                    | Botões de<br>comando                      | Indica                | ador    |
|--------------------------------------------------|----------------------------------------------------------------------------------------------------|-------------------------------------------|-----------------------|---------|
| projector                                        | Descrição                                                                                                    | Botão de<br>alimentação<br>(Branco/Âmbar) | TEMP<br>(Âmbar)       | (Âmbar) |
| Modo de<br>suspensão                             | Projector no modo de suspensão.<br>Pronto para ligar.                                                                                                    | Branco<br>intermitente                    | Desact                | Desact  |
| LED ligado                                       | Projector no modo Normal,<br>preparado para apresentar uma<br>imagem.                                                                                                    | Branco                                    | Desact                | Desact  |
| Modo de<br>arrefecimento                         | O projector está a arrefecer para<br>desligar.                                                                                                    | Branco                                    | Desact                | Desact  |
| O projector<br>sobreaqueceu                      | As entradas de ventilação podem<br>estar bloqueadas ou a temperatura<br>ambiente pode estar acima de 35°C.<br>Certifique-se de que as entradas de<br>ar não estão bloqueadas e de que a<br>temperatura ambiente está dentro<br>dos valores normais. Se o problema<br>persistir, entre em contacto com a<br>Dell. | Desact                                    | ÂMBAR                 | Desact  |
| Avaria da<br>ventoinha                           | Uma das ventoinhas falhou. O<br>projector desliga-se<br>automaticamente. Se o problema<br>persistir, entre em contacto com a<br>Dell.                                                                                                    | Desact                                    | ÂMBAR<br>intermitente | Desact  |
| Falha do LED                                     | LED com defeito.                                                                                                    | Desact                                    | Desact                | ÂMBAR   |
| Sobreaquecim<br>ento do<br>controlador R-<br>LED | As aberturas de ventilação poderão<br>estar bloqueadas ou o controlador R-<br>LED aqueceu demasiado. O<br>projector vai desligar-se<br>automaticamente. Volte a ligá-lo<br>após arrefecimento do mesmo. Se o<br>problema persistir, entre em<br>contacto com a Dell.                                             | ÂMBAR                                     | ÂMBAR                 | Desact  |

## Especificações

5

| Válvula de Luz                  | 0,45" WXGA S450 DMD, DarkChip3™                                                                                   |
|---------------------------------|----------------------------------------------------------------------------------------------------|
| Brilho                          | Intensidade luminosa de 450 ANSI lúmen (máx.)                                                                     |
| Relação de Contraste            | 10000:1 Típico (Full on/Full off)                                                                                 |
| Uniformidade                    | 80% Típico (Norma Japonesa - JBMA)                                                                                |
| Número de Pixéis                | 1280 x 800 (WXGA)                                                                                                 |
| Relação de aspecto              | 16:10                                                                                                    |
| Memória flash interna           | 1 GB de Memória (Máx.)                                                                                            |
| Cores apresentadas no<br>ecrã   | 1,07 mil milhões de cores                                                                                         |
| Lente de Projecção              | F-Stop: F/ 2,0<br>f=14,95 mm<br>Lente fixa<br>Relação de projecção =1,5 panorâmico e tele<br>Taxa de desvio: 100% |
| Tamanho do Ecrã de<br>Projecção | 76~203 cm (diagonal)                                                                                              |
| Distância de Projecção          | 97~258 cm                                                                                                    |
| Compatibilidade de<br>Vídeo     | Entrada HDMI: 1080p, 720p, 576i/p, 480i/p                                                                         |
| Fonte de Alimentação            | Transformador universal AC 100-240 V 50-60 Hz com 65 W                                                            |
| Consumo de Energia              | Modo normal: 52 W <u>+</u> 10% @ 110 Vca                                                                          |
|                                 | Modo eco: 42 W <u>+</u> 10% @ 110 Vca                                                                             |
|                                 | Modo de poupança de energia: <0,5 W<br>(velocidade da ventoinha no mínimo)                                        |
|                                 | Modo de suspensão: <0,5 W                                                                                         |
| Áudio                           | 1 altifalante x 1 watt RMS                                                                                        |
| Nível de Ruído                  | Modo normal: 36 dB(A) Típico                                                                                      |
|                                 | Modo eco: 32 dB(A) Típico                                                                                         |

|                                      | $0.00 \pm 0.02$ kg                                                                                                    |  |  |
|--------------------------------------|----------------------------------------------------------------------------------------------------|--|--|
| Dimensões (L x A x C)                | 105,3 x 36,5 x 104 mm                                                                                                    |  |  |
|                                      | 1,44°(36.5 mm)                                                                                                    |  |  |
| Condições ambientais                 | Temperatura de funcionamento: 5 °C a 35 °C<br>Humidade: 80% máximo                                                                                                    |  |  |
|                                      | Temperatura de armazenamento: 0 °C a 60 °C<br>Humidade: 90% máximo                                                                                                    |  |  |
|                                      | Temperatura de transporte: -20 °C a 60 °C<br>Humidade: 90% máximo                                                                                                    |  |  |
| Conectores de<br>entrada/saída (I/O) | Alimentação: Uma ficha de alimentação d.c.                                                                                                    |  |  |
|                                      | Entrada VGA: Um conector universal de 24 pinos<br>(negro) para entrada de sinal RGB analógico com<br>suporte para saída de áudio.                                                                                                    |  |  |
|                                      | Entrada HDMI: Um conector HDMI para suporte<br>HDMI 1.3. Compatível com a especificação<br>HDCP.                                                                                                    |  |  |
|                                      | Saída de áudio: Um mini conector estéreo de<br>3,5 mm.                                                                                                    |  |  |
|                                      | Porta USB (Tipo A): Um conector USB para<br>visualização por USB, reprodução de multimédia<br>(Vídeo/Música/Foto/Visualizador do Office),<br>acesso à memória de armazenamento USB<br>(unidade flash USB/memória interna), suporta a<br>actualização do firmware do projector,<br>processador de multimédia e imagem e suporta<br>adaptador sem fios opcional, MobiShow-Pro e<br>WiFi-Doc. |  |  |

|                                  | Ranhura para cartões Micro SD: Um conector<br>micro SD para suportar reprodução de<br>multimédia (Vídeo/Música/Foto/Visualizador do<br>Office) e suporta a actualização do processador<br>de multimédia e imagem |
|----------------------------------|----------------------------------------------------------------------------------------------------|
|                                  | Um cartão micro SD pode suportar até 32 GB.                                                                                                    |
| Adaptador sem fios<br>(Opcional) | Norma Sem Fios: IEEE 802.11b/g/n                                                                                                    |
|                                  | Rede Sem fios: Um conector USB (tipo A) para<br>suportar adaptador sem fios (interface USB,<br>opcional) e mobishow.                                                                                             |
|                                  | Sistema Operativo: Windows 8/7/Vista/XP/2000, MAC OS X                                                                                                    |
|                                  | Suporta projecção de MobiShow e WiFi-Doc.                                                                                                    |
| Fonte de iluminação              | LED isento de mercúrio (até 30000 horas em modo Normal)                                                                                                    |

**NOTA:** A especificação de tempo de vida útil dos LEDs para qualquer projector é exclusivamente a medição da degradação de brilho, e não é a especificação do tempo que os LEDs levam a falhar e a parar de emitir luz. A vida útil dos LEDs é definida como o tempo que uma amostra de mais de 50 porcento de LEDs levam a demonstrar uma diminuição de brilho em aproximadamente 50 porcento do lúmen nominal para os LEDs especificados. A especificação da vida dos LEDs não é garantida. O período de funcionamento efectivo dos LEDs do projector pode variar consoante as condições de utilização e os padrões de utilização. A utilização do projector em condições extremas, que podem incluir ambientes poeirentos, temperaturas elevadas, muitas horas diárias e encerramento forçado, resultará muito seguramente na redução do período de funcionamento ou possível falha dos LEDs.

## Modos de compatibilidade (Digital)

| Resolução       | Taxa de<br>Actualização<br>(Hz) | Frequência de<br>Sincronização<br>Horizontal (KHz) | Relógio de Pixéis<br>(MHz) |
|-----------------|---------------------------------|----------------------------------------------------|----------------------------|
| 640 x 350       | 70,087                          | 31,469                                             | 25,175                     |
| 640 x 480       | 59,940                          | 31,469                                             | 25,175                     |
| 720 x 480 p60   | 59,940                          | 31,469                                             | 27,000                     |
| 720 x 576 p50   | 50,000                          | 31,250                                             | 27,000                     |
| 720 x 400       | 70,087                          | 31,469                                             | 28,322                     |
| 640 x 480       | 75,000                          | 37,500                                             | 31,500                     |
| 640 x 480       | 85,008                          | 43,269                                             | 36,000                     |
| 800 x 600       | 60,317                          | 37,879                                             | 40,000                     |
| 800 x 600       | 75,000                          | 46,875                                             | 49,500                     |
| 800 x 600       | 85,061                          | 53,674                                             | 56,250                     |
| 1024 x 768      | 60,004                          | 48,363                                             | 65,000                     |
| 1280 x 720 p50  | 50,000                          | 37,500                                             | 74,250                     |
| 1280 x 720 p60  | 60,000                          | 45,000                                             | 74,250                     |
| 1920 x 1080 i50 | 50,000                          | 28,125                                             | 74,250                     |
| 1920 x 1080 i60 | 60,000                          | 33,750                                             | 74,250                     |
| 1280 x 720      | 59,855                          | 44,772                                             | 74,500                     |
| 1024 x 768      | 75,029                          | 60,023                                             | 78,750                     |
| 1280 x 800      | 59,810                          | 49,702                                             | 83,500                     |
| 1366 x 768      | 59,790                          | 47,712                                             | 85,500                     |
| 1360 x 768      | 60,015                          | 47,712                                             | 85,500                     |
| 1024 x 768      | 84,997                          | 68,677                                             | 94,500                     |
| 1440 x 900      | 59,887                          | 55,935                                             | 106,500                    |
| 1280 x 1024     | 60,020                          | 63,981                                             | 108,000                    |
| 1400 x 1050     | 59,978                          | 65,317                                             | 121,750                    |
| 1280 x 800      | 84,880                          | 71,554                                             | 122,500                    |
| 1280 x 1024     | 75,025                          | 79,976                                             | 135,000                    |
| 1440 x 900      | 74,984                          | 70,635                                             | 136,750                    |
| 1680 x 1050     | 59,954                          | 65,290                                             | 146,250                    |
| 1280 x 960      | 85,002                          | 85,938                                             | 148,500                    |
| 1920 x 1080     | 60,000                          | 67,500                                             | 148,500                    |

## Como contactar a Dell

Para clientes nos Estados Unidos, ligue 800-WWW-DELL (800-999-3355).

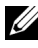

**NOTA:** Se não tiver uma ligação de Internet, pode encontrar as informações de contacto na sua factura de compra, etiqueta de embalo, talão, ou catálogo de produto Dell.

A Dell™ faculta várias opções de serviço e suporte on-line e telefónico. A disponibilidade varia consoante o país e o produto, e alguns serviços podem não estar disponíveis na sua área. Para contactar a Dell para vendas, suporte técnico, ou questões de serviço ao cliente:

- 1 Visite www.dell.com/contactDell.
- 2 Seleccione a sua região no mapa interactivo.
- **3** Seleccione um segmento para contactar.
- 4 Seleccione a ligação de serviço ou suporte apropriado consoante a sua necessidade.

## Apêndice: Glossário

**ANSI Lumens** — Norma para medição do brilho. É calculado dividindo uma imagem de um metro quadrado em nove rectângulos iguais, medindo a lux (ou brilho), lendo no centro de cada rectângulo, e calculando a média destes nove pontos.

**Rel. de aspecto** — A relação de aspecto mais comum é 4:3 (4 por 3). Os formatos de televisão e de vídeo por computador mais antigos apresentam uma relação de aspecto de 4:3, o que significa que a largura da imagem é 4/3 da altura.

**Brilho** — Quantidade de luz emitida por um monitor ou ecrã de projecção ou um dispositivo de projecção. O brilho do projector é medido em ANSI lúmen.

**Temperatura da cor** — A aparência de cor da luz branca. Temperatura de cor baixa implica uma luz mais quente (mais amarela/vermelha) enquanto que uma temperature de cor alta implica uma luz mais fria (mais azul). A unidade padrão para a temperatura de cor é o Kelvin (K).

**Resolução Comprimida** — Se as imagens de entrada forem de maior resolução do que a resolução nativa do projector, a imagem resultante será ajustada para a resolução nativa do projector. A natureza de compressão num dispositivo digital implica que algum conteúdo da imagem seja perdido.

**Relação de contraste —** Gama de valores claros e escuros de uma imagem, ou a relação entre os seus valores máximos e mínimos. A indústria dos projectores utiliza dois métodos para medição desta relação:

- **1** *Full on/off* mede a intensidade da luz produzida por uma imagem toda branca (Full on) e a intensidade da luz produzida por uma imagem toda negra (Full off).
- **2** *ANSI* mede um padrão de 16 rectângulos pretos e brancos alternados. A intensidade média da luz produzida por um rectângulo branco dividida pela intensidade média da luz produzida pelos rectângulos pretos para determinar a relação de contraste ANSI.

O contraste *Full On/Off* tem sempre um número mais elevado do que o contraste ANSI para o mesmo projector.

**dB** — decibél — Unidade utilizada para expressar a diferença relativa em termos da potência ou intensidade, geralmente entre dois sinais acústicos ou eléctricos, igual a dez vezes o logaritmo comum da relação dos dois níveis.

**Diagonal do ecr** — Método para medição do tamanho de um ecr ou de uma imagem projectada. A medição é feita a partir de um canto até ao canto oposto. Um ecrã de 2,7 m de altura por 3,7 m de altura, tem uma diagonal de 4,6 m. Este documento assume que as dimensões diagonais são para a relação tradicional de 4:3 da imagem de computador, conforme exemplificado abaixo.

**DLP<sup>®</sup>** — Processamento Digital de Luz<sup>™</sup> — Tecnologia de ecrã reflexivo desenvolvida pela Texas Instruments e que utiliza pequenos espelhos manipulados. A luz passa através de um filtro de cor e é enviada para os espelhos DLP que dispõem as cores RGB de maneira a formarem uma imagem projectada no ecrã, este sistema de espelhos é também conhecido como DMD.

**DMD** — Dispositivo Digital de Micro-Espelhos — Cada DMD é composto por milhares de espelhos feitos de uma liga de alumínio inclinados e microscópicos montados num suporte oculto.

**Distância focal —** Distância que vai da superfície da lente at ao ponto de focagem.

**Frequência** — Taxa de repetição dos sinais eléctricos medida em ciclos por segundo. Expressa em Hz (Hertz).

**HDCP** — Protecção de Banda Larga para Conteúdo Digital — Uma especificação desenvolvida pela Intel<sup>™</sup> Corporation para proteger o entretenimento digital através de uma interface digital, como DVI e HDMI.

**HDMI** — Interface Multimédia de Alta Resolução — HDMI transporta vídeo de alta definição comprimido assim como áudio digital e dados de controlo do dispositivo num único conector.

Hz (Hertz) — Unidade de frequência.

**Correcção keystone** — Dispositivo que corrige a distorção de uma imagem projectada (geralmente, a parte de cima da imagem apresenta-se larga e a parte de baixo estreita) devido ao ângulo incorrecto de posicionamento do projector.

**Distância máxima** — Distância entre o projector e o ecrã e que permite ao projector projectar uma imagem que seja visível (suficientemente clara) numa sala escura.

**Tamanho máximo da imagem** — Tamanho máximo de uma imagem projectada por um projector numa sala às escuras. Este tamanho é geralmente limitado pelo alcance focal dos elementos ópticos.

**Distância mínima** — Menor distância a que um projector pode focar uma imagem no ecr.

**NTSC** — National Television Standards Committee (Comité do Sistema Nacional de Televisão). Padrão Norte-Americano para vídeo e transmissão, com um formato de vídeo de 525 linhas a 30 imagens por segundo.

**PAL** — Phase Alternating Line (Linha com Alternância de Fase). Um padrão Europeu para vídeo e transmissão, com um formato de vídeo de 625 linhas a 25 imagens por segundo.

**Inverter imagem** — Capacidade que permite inverter a imagem na horizontal. Num ambiente de projecção frontal normal, o texto, os gráficos, etc. apresentam-se ao contrário. A inversão da imagem é utilizada numa situação de projecção posterior.

SVGA — Super Video Graphics Array — 800 x 600 pixéis.

SXGA — Super Extended Graphics Array — 1280 x 1024 pixéis.

UXGA — Ultra Extended Graphics Array — 1600 x 1200 pixéis.

VGA — Video Graphics Array — 640 x 480 pixéis.

XGA — Extended Video Graphics Array — 1024 x 768 pixéis.

WXGA — Wide Extended Graphics Array — 1280 x 800 pixéis.

**Lente de zoom** — Lente com uma distância focal variável que permite ao operador ampliar ou reduzir a imagem.

**Relação da lente de zoom** — Diferença entre a imagem mais pequena e a imagem maior que uma lente consegue projectar a partir de uma distância fixa. Por exemplo, uma taxa de 1,4:1 significa que uma imagem de 3 m sem zoom mediria 4 m com o zoom no máximo.

## Índice

## A

Ajustamento da Imagem Projectada 16 Ajustamento da Altura do Projector 16 baixar o projector Roda para ajustamento da inclinação frontal 16 Ajustamento do Zoom e da Focagem do Projector 17 Anel de focagem 17 assistência

como contactar a Dell 61, 62

## C

Contactar a Dell 4, 54 Controlo Remoto 22

## D

Definições de Energia 38, 39 Definições do Menu 34 Dell Contactos 61, 62

## E

Especificações Áudio 57

Brilho 57 Compatibilidade de Vídeo 57 Condições ambientais 58 Conectores de entrada/saída (I/O) 58 Consumo de Energia 57 Cores apresentadas no ecrã 57 Dimensões 58 Distância de Projecção 57 Fonte de Alimentação 57 Lente de Projecção 57 Memória flash interna 57 Nível de Ruído 57 Número de Pixéis 57 Peso 58 Relação de aspecto 57 Relação de Contraste 57 Tamanho do Ecrã de Projecção 57 Uniformidade 57 Válvula de Luz 57

## L

Ligação do Projector ao Computador 8 Cabo de alimentação 8, 9, 12, 13, 14 Cabo de HDMI 12 Cabo universal de 24 pinos para VGA 8 Cabo USB-A para USB-A 9 Ligação com um Cabo de HDMI 12 Transformador a.c. 8, 9, 12, 13, 14

Ligar/Desligar o Projector Desligar o Projector 15 Ligar o Projector 15

Lmt tempo menu 35

## Ν

números de telefone 61

## 0

OSD (Informação Apresentada no Ecrã) 26 Fonte de entrada 26

## Ρ

Padrão teste 33 Painel de Controlo 20 Portas de Ligação Conector de entrada d.c. 7 Conector de saída de áudio 7 Conector HDMI 7 Ranhura de cabo de segurança 7 Posição menu 35 Poup. Energia 38 Predefinições de Fábrica 34

## R

Resolução de problemas 52 Contactar a Dell 52

## Т

Transp menu 35

## U

Unidade Principal 5 Anel de focagem 5 Botão de elevação para ajustamentos de altura 5 Lente 5 Painel de controlo 5